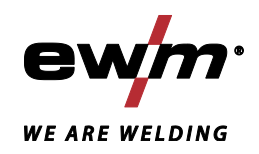

| ♪ []]]<br>NL     | Besturing<br>T 4.02 - AC/DC Comfort 2.0 (Tetrix 230) |            |
|------------------|------------------------------------------------------|------------|
|                  |                                                      |            |
|                  |                                                      |            |
| 099-00T402-EW505 | Aanvullende systeemdocumentatie opvolgen!            | 24.04.2018 |

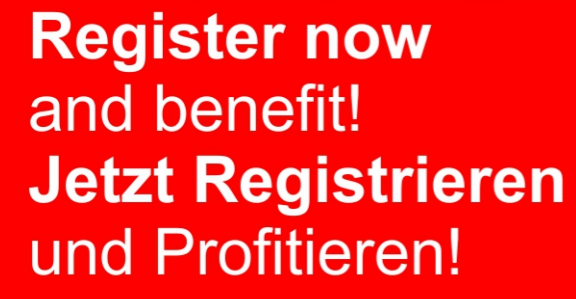

www.ewm-group.com

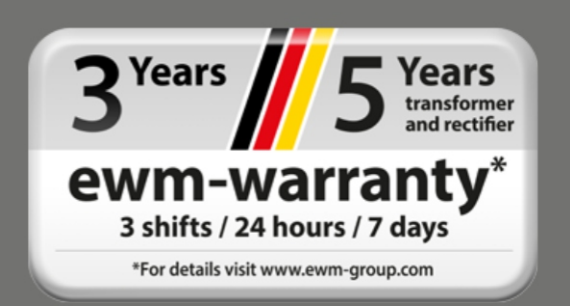

# Algemene aanwijzingen

# Å WAARSCHUWING

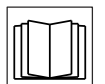

#### Lees de gebruikshandleiding!

De gebruikshandleiding biedt u een inleiding in veilige omgang met het product.

- Lees en volg de gebruikshandleidingen van alle systeemcomponenten, vooral de veiligheids- en waarschuwingsaanwijzingen!
- Volg de voorschriften van ongevallenpreventie en de landelijke voorschriften!
- Bewaar de gebruikshandleiding op de gebruikslocatie van het apparaat.
- De veiligheids- en waarschuwingspictogrammen op het apparaat verwijzen naar mogelijke gevaren.
  - Ze moeten altijd herkenbaar en leesbaar zijn.
- Het apparaat is gefabriceerd overeenkomstig de huidige stand van de techniek en normen, en mag uitsluitend door vakkundig personeel worden gebruikt, onderhouden en gerepareerd.
- Technische wijzigingen door verdere ontwikkeling van de apparaattechniek kunnen verschillend lasgedrag veroorzaken.

# Neem bij vragen over installatie, inbedrijfstelling, gebruik en werkomstandigheden op de gebruikslocatie en het gebruiksdoeleinde contact op met uw dealer of met onze klantenservice via het nummer +49 2680 181-0.

#### Een lijst met bevoegde dealers vindt u op www.ewm-group.com/en/specialist-dealers.

De aansprakelijkheid voor het gebruik van deze installatie beperkt zich uitsluitend tot de werking van de installatie. Elke andere vorm van aansprakelijkheid is uitdrukkelijk uitgesloten. Door de inbedrijfstelling erkent de gebruiker deze uitsluiting van aansprakelijkheid.

De fabrikant kan immers niet controleren of men zich aan deze handleiding houdt of aan de bepalingen en methodes die tijdens de installatie, het gebruik, de toepassing en het onderhoud van de installatie gelden.

Niet-vakkundige uitvoering van de installatie kan voor defecten zorgen en zo ook personen in gevaar brengen. Zodoende zijn wij geenszins aansprakelijk voor verlies, schade of kosten die ontstaan door of op enigerlei wijze te maken hebben met een verkeerde installatie, onoordeelkundig gebruik, verkeerde toepassing of slecht onderhoud.

De inhoud van dit document is zorgvuldig onderzocht, gecontroleerd en bewerkt. Wijzigingen, schrijffouten en fouten voorbehouden.

#### © EWM AG

Dr. Günter-Henle-Straße 8 56271 Mündersbach Duitsland Tel: +49 2680 181-0, Fax: -244 E-mail: info@ewm-group.com www.ewm-group.com

Het auteursrecht op dit document berust bij de fabrikant.

Reproducties, ook onder de vorm van uittreksels, zijn uitsluitend toegestaan na schriftelijke toestemming. De inhoud van dit document is zorgvuldig onderzocht, gecontroleerd en bewerkt, wijzigingen, schrijffouten en fouten voorbehouden.

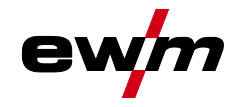

# 1 Inhoudsopgave

| 1 | Inhou | udsopgav   | ve                                                                         | 3        |
|---|-------|------------|----------------------------------------------------------------------------|----------|
| 2 | Voor  | uw veilig  | gheid                                                                      | 5        |
|   | 2.1   | Richtlijn  | en voor het gebruik van deze bedieningshandleiding                         | 5        |
|   | 2.2   | Verklari   | ng van symbolen                                                            | 6        |
|   | 2.3   | Onderde    | eel van de complete documentatie                                           | 7        |
| 3 | Best  | uring - be | edieningselementen                                                         | 8        |
|   | 3.1   | Overzich   | ht besturingsdelen                                                         | 8        |
|   |       | 3.1.1      | Besturingsdeel A                                                           | 9        |
|   |       | 3.1.2      | Besturingsdeel B                                                           | 11       |
|   |       | 3.1.3      | Besturingsdeel C                                                           | 12       |
|   | 3.2   | Appraat    | weergave                                                                   | 12       |
|   |       | 3.2.1      | Lasstroominstelling (absoluut/procentueel)                                 | 12       |
|   | 3.3   | Bedienir   | ng van de apparaatbesturing                                                | 12       |
|   |       | 3.3.1      | Hoofdweergave                                                              | 12       |
|   |       | 3.3.2      | Het lasvermogen instellen                                                  | 13       |
|   |       | 3.3.3      | Instelling van lasparameters in functieverloop                             | 13       |
|   |       | 3.3.4      | Uitgebreide lasparameters instellen (expertmenu)                           | 13       |
|   |       | 3.3.5      | Basisinstellingen wijzigen (apparaatconfiguratiemenu)                      | 13       |
| 4 | Besc  | hrijving   | van de werking                                                             | 14       |
|   | 4.1   | TIG-lass   | sen                                                                        | 14       |
|   |       | 4.1.1      | Gastest – instelling Hoeveelheidbeschermgas                                | 14       |
|   |       | 4.1.2      | Selecteren                                                                 | 15       |
|   |       |            | 4.1.2.1 Regelmatige lasopdrachten (JOB 1-7)                                | 16       |
|   |       | 4.1.3      | Wisselstroomlassen                                                         | 17       |
|   |       |            | 4.1.3.1 AC-balance (reinigende werking en inbrandverhouding optimaliseren) | 17       |
|   |       |            | 4.1.3.2 Functie kogelvorming                                               | 18       |
|   |       |            | 4.1.3.3 Wisselstroomvormen                                                 | 19       |
|   |       |            | 4.1.3.4 AC-frequentieautomatiek                                            | 19       |
|   |       | 4.1.4      | Ontsteking vlamboog                                                        | 20       |
|   |       |            | 4.1.4.1 HF-ontsteking                                                      | 20       |
|   |       |            | 4.1.4.2 Littarc                                                            | 21       |
|   |       |            | 4.1.4.3 Automatische uitschakeling                                         | 21       |
|   |       | 4.1.5      | Bedrijfsmodi (functieverlopen)                                             | 22       |
|   |       |            | 4.1.5.1 Verklaring van de tekens                                           | 22       |
|   |       |            | 4.1.5.2 2-takt-bedrijf                                                     | 23       |
|   |       |            | 4.1.5.5 4-laki-beuriji                                                     | 24       |
|   |       |            | 4.1.5.4 SpolAic                                                            | 20       |
|   |       | 116        | 4.1.3.5 Spoillait                                                          | 21<br>28 |
|   |       | 4.1.0      | TIC-activAlc-lassel1                                                       | 20<br>28 |
|   |       | 4.1.7      | Pulsiacean                                                                 | 20<br>20 |
|   |       | 4.1.0      | 4 1 8 1 Puls-automatiek                                                    | 20       |
|   |       |            | 4182 Thermisch pulsen                                                      | 29       |
|   |       |            | 4 1 8 3 Pulslassen in de Up- en Down-Slope-fase                            |          |
|   |       | 419        | Gemiddelde waarde-pulsen                                                   |          |
|   |       |            | 4.1.9.1 Metallurgisch pulsen (kHz-pulsen)                                  |          |
|   |       |            | 4.1.9.2 AC-speciaal                                                        |          |
|   |       | 4.1.10     | Lastoorts (bedieningsvarianten)                                            |          |
|   |       |            | 4.1.10.1 Tiptoetsfunctie (toortsknop kort indrukken)                       |          |
|   |       |            | 4.1.10.2 Instelling toortsmodus                                            |          |
|   |       |            | 4.1.10.3 Up/down-snelheid:                                                 |          |
|   |       |            | 4.1.10.4 Stroomsprong                                                      |          |
|   |       |            | 4.1.10.5 TIG-standaardtoorts (5-polig)                                     | 35       |
|   |       |            | 4.1.10.6 TIG-Up-/Down-lastoorts (8-polig)                                  | 37       |
|   |       |            | 4.1.10.7 Traploos regelbare lastoorts (8-polig)                            | 39       |
|   |       |            | 4.1.10.8 Aansluiting TIG traploos verstelbare toorts configureren          | 40       |
|   |       |            | 4.1.10.9 RETOX TIG-toorts (12-polig)                                       | 41       |
|   |       | 4.1.11     | Expertmenu (TIG)                                                           | 42       |
|   |       |            |                                                                            |          |

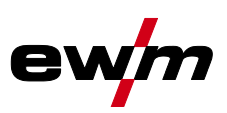

|   | 4.2    | Elektrod  | elassen    |                                                          | 43 |
|---|--------|-----------|------------|----------------------------------------------------------|----|
|   |        | 4.2.1     | Selecter   | en                                                       | 43 |
|   |        | 4.2.2     | Hotstart   |                                                          | 43 |
|   |        |           | 4.2.2.1    | Hotstart-stroom                                          | 43 |
|   |        |           | 4.2.2.2    | Hotstart-tijd                                            | 44 |
|   |        | 4.2.3     | Antistick  | ζ                                                        | 44 |
|   |        | 4.2.4     | Omscha     | akeling van de lasstroompolariteit (polariteitsomkering) | 44 |
|   |        | 4.2.5     | Gemidd     | elde waarde-pulsen                                       | 45 |
|   | 4.3    | Energiet  | pesparing  | smodus (Standby)                                         | 45 |
|   | 4.4    | Toegang   | gsbesturin | ng                                                       | 46 |
|   | 4.5    | Spannin   | gsvermin   | deringsvoorziening                                       | 46 |
|   | 4.6    | Configur  | ratiemenu  | voor apparatuur                                          | 47 |
|   |        | 4.6.1     | Selectie   | , wijziging en opslag van parameters                     | 47 |
| 5 | Verhe  | elpen var | n storinge | en                                                       | 50 |
|   | 5.1    | Foutmel   | dingen (S  | troombron)                                               | 50 |
|   | 5.2    | Dynamis   | sche capa  | citeitsaanpassing                                        | 51 |
|   | 5.3    | Laspara   | meters te  | rugzetten naar fabrieksinstellingen                      | 51 |
|   | 5.4    | Software  | eversie va | In de apparaatbesturing weergeven                        | 51 |
| 6 | Biilad | ae A      |            |                                                          |    |
| - | 6.1    | Paramet   | eroverzic  | ht – instelbereiken                                      |    |
|   |        | 6.1.1     | TIG-lass   | sen                                                      |    |
|   |        | 6.1.2     | Elektrod   | lelassen                                                 | 53 |
| 7 | Biilad | ne B      |            |                                                          | 54 |
| • | 7.1    | Fabrikar  | nt zoeken. |                                                          |    |
|   |        |           |            |                                                          |    |

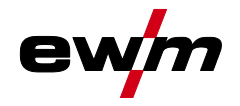

# 2 Voor uw veiligheid

# 2.1 Richtlijnen voor het gebruik van deze bedieningshandleiding

# \land GEVAAR

Werk- of gebruiksmethoden die nauwkeurig moeten worden aangehouden om een gerede kans op zwaar letsel of dood door ongeval van personen uit te sluiten.

- De veiligheidsinstructie bevat in de titel het signaalwoord "GEVAAR" met een algemeen waarschuwingsymbool.
- Bovendien wordt het gevaar verduidelijkt met een pictogram in de zijrand.

## **MAARSCHUWING**

Werk- of gebruiksmethoden die nauwkeurig moeten worden aangehouden om de kans op zwaar letsel of dood door ongeval van personen uit te sluiten.

- De veiligheidsinstructie bevat in de titel het signaalwoord "WAARSCHUWING" met een algemeen waarschuwingsymbool.
- Bovendien wordt het gevaar verduidelijkt met een pictogram in de zijrand.

# ▲ VOORZICHTIG

Werk- of gebruiksmethoden die nauwkeurig moeten worden aangehouden, om een mogelijke, lichte verwonding van personen uit te sluiten.

- De veiligheidsinstructie bevat in de titel het signaalwoord "VOORZICHTIG" met een algemeen waarschuwingsymbool.
- Het gevaar wordt met een pictogram aan de zijrand verduidelijkt.

# Bijzondere technische eigenschappen die de gebruiker in acht moet nemen om materiële schade of schade aan het apparaat te voorkomen.

Handelingsinstructies en optellingen die u stap voor stap aangeven wat in bepaalde situaties moet worden gedaan, herkent u aan de opsommingspunt, bijv.:

Bus van de lasstroomleiding in het juiste tegendeel steken en vergrendelen.

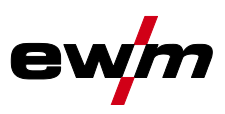

#### 2.2 Verklaring van symbolen

| Symbool        | Beschrijving                                                           | Symbool   | Beschrijving                         |
|----------------|------------------------------------------------------------------------|-----------|--------------------------------------|
| R <sup>®</sup> | Technische bijzonderheden waarmee de gebruiker rekening moet houden.   | (C)       | Indrukken en loslaten/tikken/toetsen |
|                | Apparaat uitschakelen                                                  |           | Loslaten                             |
|                | Apparaat inschakelen                                                   |           | Indrukken en vasthouden              |
|                |                                                                        |           | Schakelen                            |
|                | Verkeerd/ongeldig                                                      | ØŢ        | Draaien                              |
|                | Correct/geldig                                                         | $\square$ | Waarde – instelbaar                  |
|                | Ingang                                                                 |           | Signaallampje licht groen op         |
| $\bigcirc$     | Navigeren                                                              | •••••     | Signaallampje knippert groen         |
| F              | Uitgang                                                                |           | Signaallampje licht rood op          |
| 45             | Tijdweergave (voorbeeld: 4 sec.<br>wachten/indrukken)                  | •         | Signaallampje knippert groen         |
| -//            | Onderbreking in de menuweergave<br>(meer instelmogelijkheden mogelijk) |           |                                      |
| X              | Gereedschap niet vereist/niet<br>gebruiken                             |           |                                      |
|                | Gereedschap vereist/gebruiken                                          |           |                                      |

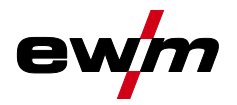

# 2.3 Onderdeel van de complete documentatie

Deze gebruikshandleiding is een onderdeel van de complete documentatie en is uitsluitend geldig in combinatie met de complete documentatie! Lees en volg de gebruikshandleidingen van alle systeemcomponenten, vooral de veiligheidsaanwijzingen!

De afbeelding toont het algemeen voorbeeld van een lassysteem.

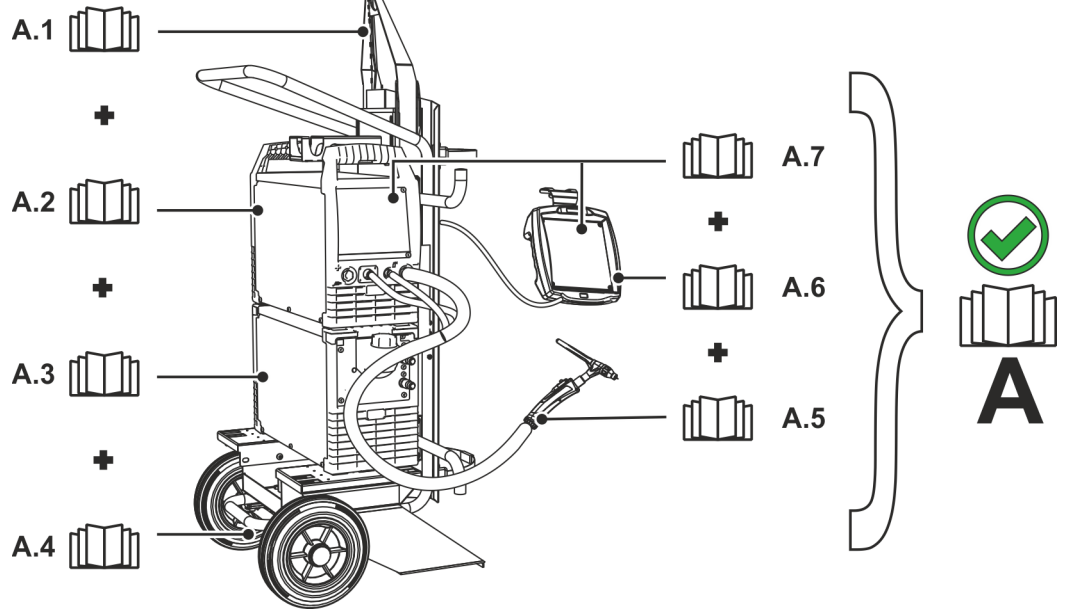

Afbeelding 2-1

| Pos. | Documentatie                                                |
|------|-------------------------------------------------------------|
| A.1  | Ombouwhandleiding opties                                    |
| A.2  | Stroombron                                                  |
| A.3  | Koelapparaat, spanningstransformator, gereedschapskist enz. |
| A.4  | Transportwagen                                              |
| A.5  | Lastoorts                                                   |
| A.6  | Afstandsbediening                                           |
| A.7  | Besturing                                                   |
| A    | Complete documentatie                                       |

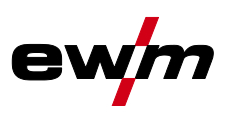

# **3** Besturing - bedieningselementen

# 3.1 Overzicht besturingsdelen

De beschrijving van de apparaatbesturing is onderverdeeld in drie delen (A, B, C) ten behoeve van de overzichtelijkheid. De instelbereiken van parameterwaarden zijn samengevat in het hoofdstuk Parameteroverzicht > zie hoofdstuk 6.1.

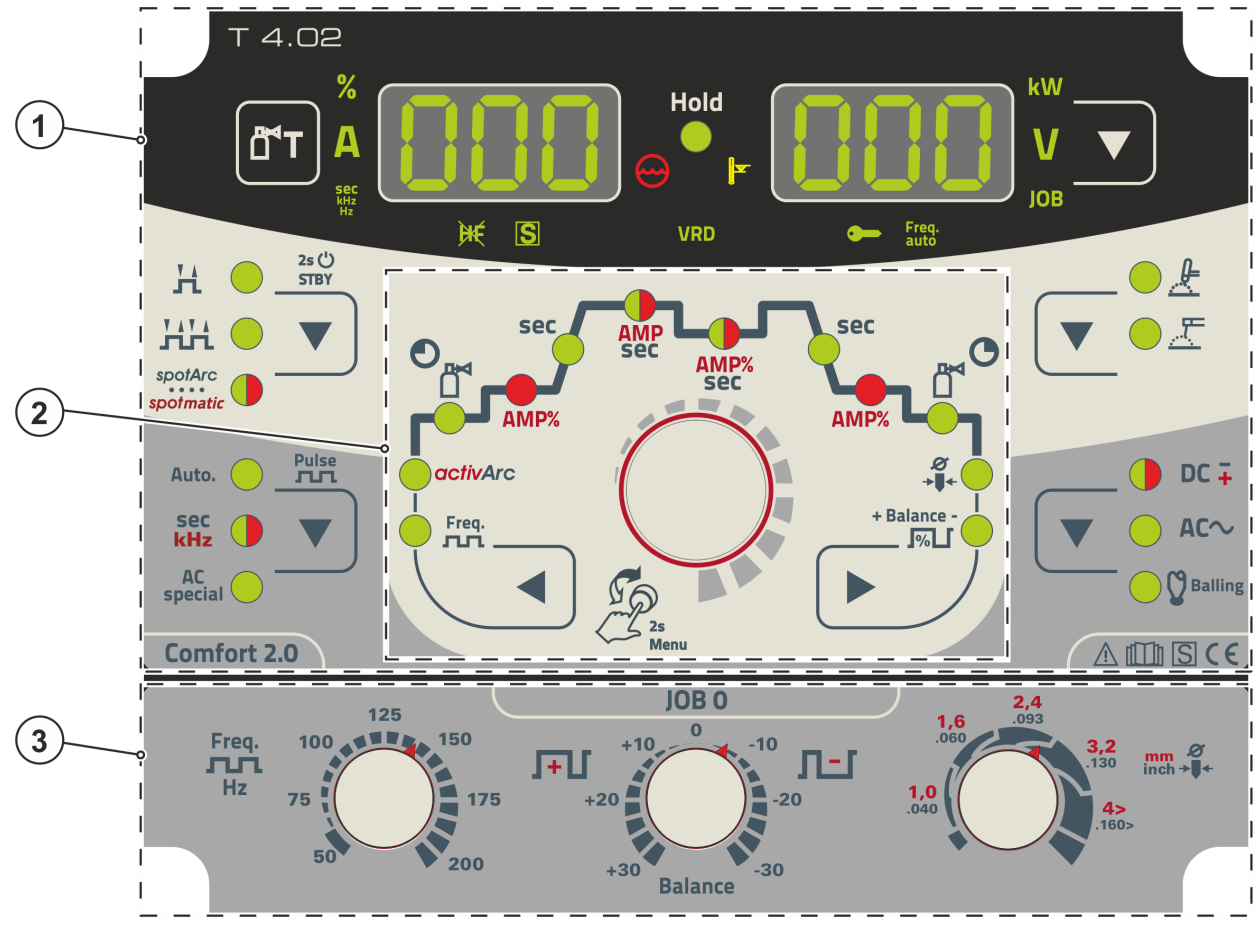

Afbeelding 3-1

| Pos. | Symbool | Beschrijving          |
|------|---------|-----------------------|
| 1    |         | Besturingsdeel A      |
|      |         | > zie hoofdstuk 3.1.1 |
| 2    |         | Besturingsdeel B      |
|      |         | > zie hoofdstuk 3.1.2 |
| 3    |         | Besturingsdeel C      |
|      |         | > zie hoofdstuk 3.1.3 |

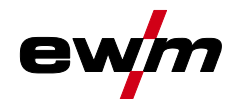

# Besturing - bedieningselementen Overzicht besturingsdelen

#### **Besturingsdeel A** 3.1.1

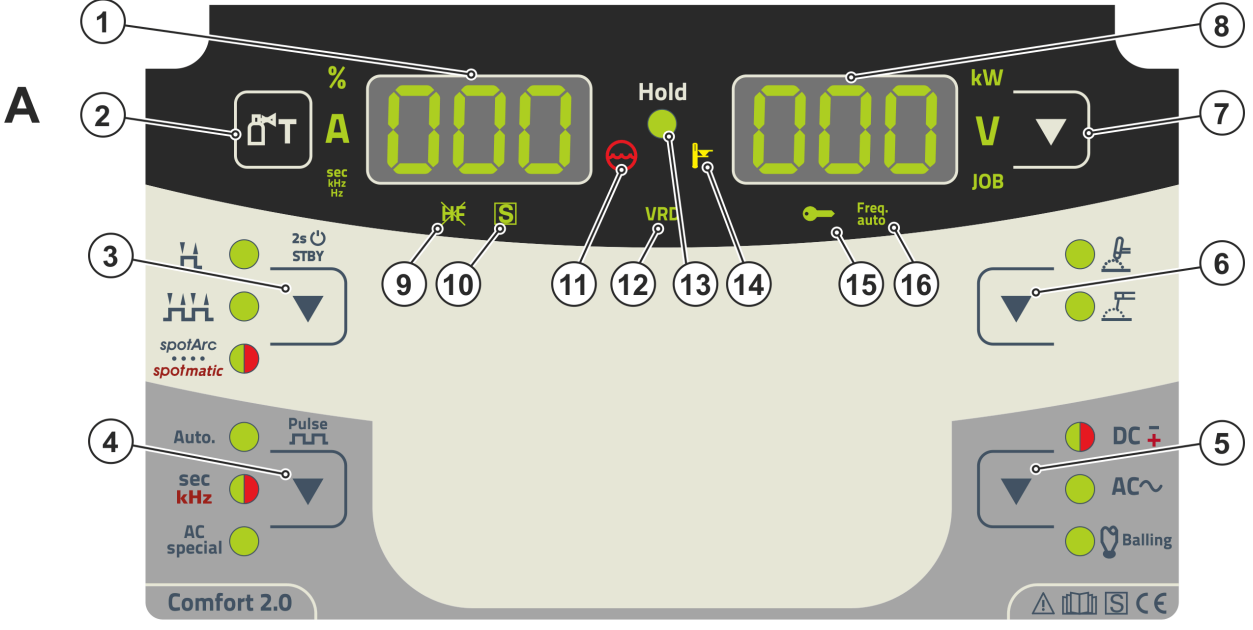

Afbeelding 3-2

| Pos. | Symbool | Beschrijving                                                                                                    |
|------|---------|----------------------------------------------------------------------------------------------------|
| 1    | ΠΠΠ     | Lasgegevensweergave (3 digits)                                                                                                    |
|      |         | Weergave van lasparameters en bijbehorende waarden > zie hoofdstuk 3.2                                                                                                    |
| 2    |         | Drukknop gastest > <i>zie hoofdstuk 4.1.1</i>                                                                                                    |
| 3    |         | Drukknop bedrijfsmodus > zie hoofdstuk 4.1.5 /<br>energiebesparingsmodus > zie hoofdstuk 4.3<br>H 2-takt<br>HH 4-takt<br>worker<br>worker<br>worker<br>Puntlasmethode spotArc -signaallampje licht groen op<br>worker<br>Puntlasmethode spotmatic -signaallampje licht rood op<br>worker<br>Door de knop lang in te drukken schakelt het apparaat naar de<br>energiebesparingsmodus.<br>Voor heractivering is alleen het indrukken van een gewenst |
|      |         | bedieningselement nodig                                                                                                    |
| 4    |         | Drukknop pulslassen > zie hoofdstuk 4.1.8<br>Auto Automatisch pulsen (frequentie en balance)<br>sec<br>kHz Signaallampje licht groen op: thermisch TIG-pulsen/elektrode-<br>pulslassen/gemiddelde waarde pulsen<br>kHz                                                                                                    |
| 5    |         | Drukknop lasstroompolariteit/kogelvorming<br>DC + Signaallampje licht groen op: Gelijkstroomlassen met negatieve polariteit aan<br>elektrodehouder of lastoorts.                                                                                                    |
|      |         | <ul> <li>DC → Signaallampje licht rood op: Elektrode-gelijkstroomlassen met positieve polariteit aan elektrodehouder &gt; <i>zie hoofdstuk 4.2.4</i>.</li> <li>AC へ Wisselstroomlassen/wisselstroomvormen &gt; <i>zie hoofdstuk 4.1.3.3</i></li> <li>V Balling - Kogelvorming &gt; <i>zie hoofdstuk 4.1.3.2</i></li> </ul>                                                                                                    |
| 6    |         | Drukknop lasmethode<br>& TIG-lassen<br>& Elektrode lassen                                                                                                    |

# Besturing - bedieningselementen Overzicht besturingsdelen

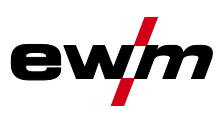

| Pos. | Symbool  | Beschrijving                                                                           |
|------|----------|----------------------------------------------------------------------------------------|
| 7    |          | Drukknop Omschakeling weergave                                                         |
|      | •        | kW Weergave lasvermogen                                                                |
|      |          | V Weergave lasspanning                                                                 |
|      |          | JOB Weergave en instelling van het JOB-nummer met de besturingsknop                    |
| 8    | Innn     | Lasgegevensweergave (3 digits)                                                         |
|      |          | Weergave van lasparameters en bijbehorende waarden > zie hoofdstuk 3.2                 |
| 9    | ×        | Signaallampje TIG-ontstekingstype                                                      |
|      |          | Signaallampje is aan: Ontstekingstype Liftarc geactiveerd/HF-ontsteking uitgeschakeld. |
|      |          | De omschakeling van het ontstekingstype wordt uitgevoerd in het expertmenu             |
|      |          |                                                                                        |
| 10   | ς        | Signaaliampje functie B-teken                                                          |
|      |          | in ketels) Licht het signaallampie niet op, dan moet de servicedienst absoluut worden  |
|      |          | gewaarschuwd.                                                                          |
| 11   | $\frown$ | Signaallampie, koelmiddelstoring                                                       |
|      | $\sim$   | Geeft het drukverlies of koelvloeistofgebrek in het koelmiddelcircuit aan.             |
| 12   | VRD      | Signaallampje spanningsverminderingsinrichting (VRD) > zie hoofdstuk 4.5               |
| 13   | Hold     | Signaallampje statusmelding                                                            |
|      |          | Na het voltooien van elk lasproces worden de laatst gebruikte waarden voor lasstroom   |
|      |          | en lasspanning op de het display weergegeven en brandt het signaallampje               |
| 14   |          | Controlelampje Te hoge temperatuur                                                     |
|      |          | Thermische schakelaars in het sterkstroomgedeelte schakelen bij een te hoge            |
|      |          | temperatuur het sterkstroomgedeelte uit en het controlelampje 'Te hoge temperatuur'    |
|      |          | brandt. Na net arkoeien kan zonder verdere maatregelen verder worden gelast.           |
| 15   |          | Signaallampje toegangsbesturing actief                                                 |
|      |          | net signaaliampje licht op bij actieve toegangsbestuning van de                        |
| 16   | Frea.    | $\Delta C_{\text{frequentia}} = 10000300 + 1.4$                                        |
| 10   | auto     | AO-nequencieautomatiek > zie noolustuk 4.1.3.4                                         |

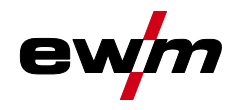

#### 3.1.2 **Besturingsdeel B**

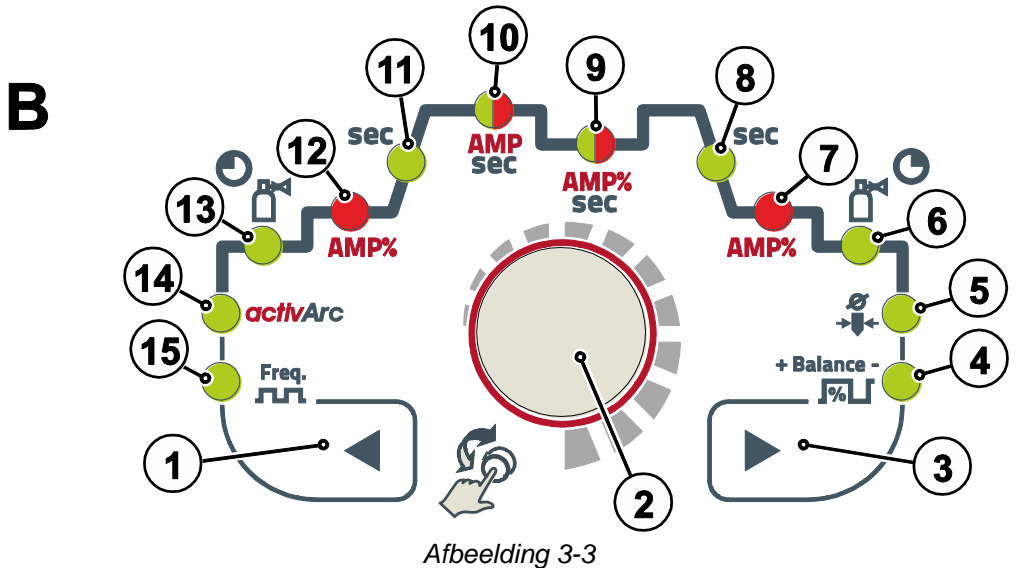

### Pos. Symbool Beschrijving

| 1 <b>O</b> rukknop parameterselectie, links                                                                                                    |                              |
|----------------------------------------------------------------------------------------------------|------------------------------|
| De lasparameters van de functie zijn achtereenvolgen                                                                                                    | s naar rechts selecteerbaar. |
| 2 Besturingsknop                                                                                                    |                              |
| Centrale besturingsknop voor bediening door draaien                                                                                                    | en                           |
| indrukken > zie hoofdstuk 3.3.                                                                                                    |                              |
| 3 Drukknop parameterselectie, rechts                                                                                                    |                              |
| De lasparameters van de functie zijn achtereenvolgen                                                                                                    | s naar rechts selecteerbaar. |
| 4 + Balance - Signaallampje balance BRL                                                                                                    |                              |
| AC-balance (JOB 1-7), pulsbalance                                                                                                    |                              |
| 5 <b>A</b> Signaallampie elektrodediameter od <sup>R</sup>                                                                                                    |                              |
| Ontstekingsoptimalisering (TIG)/basisinstelling kogely                                                                                                    | orming (JOB 1-100)           |
|                                                                                                    |                              |
| 6 Gasnastroomtijd 🕼                                                                                                    |                              |
|                                                                                                    |                              |
|                                                                                                    |                              |
| Image: Constraint of the second second se |                              |
| Image: Constraint of the sector of the sector of the se |                              |
| Image: Constraint of the sec sec signaal lamping down-slope tijd         9       AMP%         Signaal lamping down-slope tijd         Image: Constraint of the sec sec sec sec sec sec sec sec sec se                                                                                                    |                              |
| Image: Constraint of pulspauzestroom       Image: Constraint of pulspauzestroom       Image: Constraint of pulspauzestroom <th></th>                                                                                                    |                              |
| L         7       AMP%       Signaallampje, eindstroom [Ed]         8       sec       Signaallampje down-slope tijd[Edn]         9       AMP%       Signaallampje, tweekleurig         sec       Rood: daal- of pulspauzestroom [Ed]         Groen: pulspauzetiid [Ed]                                                                                                    |                              |
| Image: Limit of the system       Limit of the system         7       AMP%       Signaallampje, eindstroom [Ed]         8       sec       Signaallampje down-slope tijd[Edn]         9       AMP%       Signaallampje, tweekleurig         9       AMP%       Signaallampje, tweekleurig         10       AMP       Signaallampie, tweekleurig                                                                                                    |                              |
| 7       AMP%       Signaallampje, eindstroom [E]         8       sec       Signaallampje down-slope tijd[e]         9       AMP%       Signaallampje, tweekleurig         9       AMP%       Signaallampje, tweekleurig         9       AMP%       Signaallampje, tweekleurig         9       Cool: daal- of pulspauzestroom [2] (% van AMP)         9       Groen: pulspauzetijd [2]         10       AMP         9       Signaallampje, tweekleurig         9       Pood: Hoofdstroom [2] (pulsstroom [2])                                                                                                    |                              |
| Image: Text Signal stress of the system       Image: Text Signal stress of text Signal stress of text Signal stres                        |                              |
| 7       AMP%       Signaallampje, eindstroom [Ed]         8       sec       Signaallampje down-slope tijd[Edn]         9       AMP%       Signaallampje, tweekleurig         9       AMP%       Signaallampje, tweekleurig         9       AMP%       Signaallampje, tweekleurig         9       AMP%       Signaallampje, tweekleurig         9       Sec       Rood: daal- of pulspauzestroom [2] (% van AMP)         Groen: pulspauzetijd [2]       10       AMP         10       AMP       Signaallampje, tweekleurig         8       sec       Rood: Hoofdstroom []/pulsstroom [PL]         Groen: Pulstijd [2]       Image: Sec                                                                                                    |                              |
| L         7       AMP%       Signaallampje, eindstroom [Ed]         8       sec       Signaallampje down-slope tijd[Edn]         9       AMP%       Signaallampje, tweekleurig         9       AMP%       Signaallampje, tweekleurig         9       AMP%       Signaallampje, tweekleurig         10       AMP       Signaallampje, tweekleurig         sec       Rood: Hoofdstroom []/pulsstroom [PL]         Groen: Pulstijd []       I         11       sec       Signaallampje                                                                                                    |                              |
| 7       AMP%       Signaallampje, eindstroom IEJ         8       sec       Signaallampje down-slope tijdEJA         9       AMP%       Signaallampje, tweekleurig         9       AMP%       Signaallampje, tweekleurig         9       AMP%       Signaallampje, tweekleurig         10       AMP       Signaallampje, tweekleurig         sec       Rood: daal- of pulspauzestroom II (% van AMP)         Groen: pulspauzetijd EI       Image: Comparison II (% van AMP)         10       AMP       Signaallampje, tweekleurig         sec       Rood: Hoofdstroom II (% van Image)         Groen: Pulstijd EI       Image: Comparison II (% van Image)         11       sec       Signaallampje         Up-slope tijd EIP (TIG)/hotstarttijd EAE (elektrode lasse)       Image: Comparison Image)                                                                                                    | en)                          |
| 7       AMP%       Signaallampje, eindstroom [E]         8       sec       Signaallampje down-slope tijdEdn         9       AMP%       Signaallampje, tweekleurig         9       AMP%       Signaallampje, tweekleurig         9       AMP       Signaallampje, tweekleurig         10       AMP       Signaallampje, tweekleurig         sec       Rood: Hoofdstroom []/pulsstroom [P]         Groen: Pulstijd E]       I1         11       sec       Signaallampje         12       AMP%       Signaallampje                                                                                                    | en)                          |
| Image: Text Signaal Signaal Signaa Signaa Signaal Signaa Signaal Signaal Signaal Signaa               | en)<br>Issen)                |
| 1       Image: Signaal Signaal Signaa Signaal Signaal Signaa Signaal Signaa Signaal Signaal Signaal Si                        | en)<br>Issen)                |
| 1       Image: Signaal stress of signaal stress of signaal str                        | en)<br>Issen)                |
| 1       Image: Signaal stress of signaal stress of signaad stress of signaal stress of signaal str                        | en)<br>Issen)                |
| Image: Text Signaal Signaal Signaa Signaa Signaal Signaal Signaal Signaal Signaal Signa               | en)<br>Issen)                |
| Image: Construct of the sec sec signaal lampje, eindstroom [Ea]         8       sec       Signaal lampje down-slope tijd Ean         9       AMP%       Signaal lampje, tweekleurig         9       AMP%       Signaal lampje, tweekleurig         9       AMP       Signaal lampje, tweekleurig         10       AMP       Signaal lampje, tweekleurig         8       sec       Rood: daal- of pulspauzestroom [2] (% van AMP)         Groen: pulspauzetijd E2       10         10       AMP       Signaal lampje, tweekleurig         Rood: Hoofdstroom []/pulsstroom [PL]       Groen: Pulstijd E]         11       sec       Signaal lampje         11       sec       Signaal lampje         12       AMP%       Signaal lampje         13       Signaal lampje gasvoorstroom []]       []]         14       octhvarc       Signaal lampje []]         14       Signaal lampje []]       signaal lampje []]                                                                                                    | en)<br>Issen)                |
| 7       AMP%       Signaallampje, eindstroom [Ea]         8       sec       Signaallampje down-slope tijd[Ear         9       AMP%       Signaallampje, tweekleurig         9       AMP       Signaallampje, tweekleurig         9       AMP       Signaallampje, tweekleurig         10       AMP       Signaallampje, tweekleurig         9       sec       Rood: daal- of pulspauzestroom [2] (% van AMP)         Groen: pulspauzetijd [2]       I0         10       AMP       Signaallampje, tweekleurig         sec       Rood: Hoofdstroom [2]/pulsstroom [P]         Groen: Pulstijd [2]       Groen: Pulstijd [2]         11       sec       Signaallampje         Up-slope tijd [2]       Up-slope tijd [2]         12       AMP%       Signaallampje         Startstroom [5]       (TIG)/hotstartstroom [he] (elektrode lasse         13       Signaallampje gasvoorstroomtijd [P]         14       octivArc       Signaallampje FrE         AC-frequentie (TIG, JOB 1-7)/pulsfrequentie (TIG, ger                                                                                                    | en)<br>Issen)                |

# **Besturing - bedieningselementen**

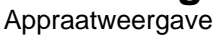

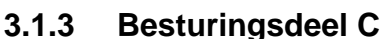

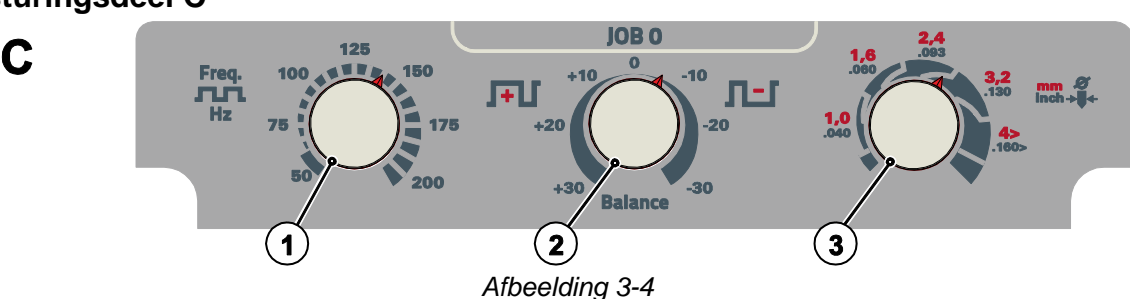

#### Pos. Symbool Beschrijving

|   |                  | , ,                                         |
|---|------------------|---------------------------------------------|
| 1 | ŗ                | Draaiknop AC-frequentie (JOB 0)             |
| 2 | Balance          | Draaiknop AC-balance (JOB 0)                |
| 3 | Ø<br><b>→</b> ■+ | Draaiknop wolfraamelektrodediameter (JOB 0) |

### 3.2 Appraatweergave

De volgende lasparameters kunnen vóór (instelwaarden), tijdens (werkelijke waarden) of na het lassen (hold-waarden) worden weergegeven:

| "linkerdisplay"     |                 |                      |                   |  |
|---------------------|-----------------|----------------------|-------------------|--|
| Parameter           | Vóór het lassen | Tijdens het lassen   | Na het lassen     |  |
|                     | (instelwaarden) | (werkelijke waarden) | (hold-waarden)    |  |
| Lasstroom           | M               | N                    | $\mathbf{\nabla}$ |  |
| Parameter-tijden    | M               |                      |                   |  |
| Parameter-stromen   | M               |                      |                   |  |
| Frequentie, balance | M               |                      |                   |  |
| JOB-nummer          | M               |                      |                   |  |
| "rechterdisplay"    |                 |                      |                   |  |
| Lasvermogen         |                 | M                    | $\mathbf{\nabla}$ |  |
| Lasspanning         | ⊠               | $\mathbf{V}$         | V                 |  |

Zodra er na het lassen bij weergave van de hold-waarden instellingen wijzigen (bijv. de lasstroom), schakelt de display om naar de betreffende instelwaarden.

☑ mogelijk

□ niet mogelijk

De tijdens het principeschema van de apparaatbediening in te stellen parameters zijn van de geselecteerde lasopdracht afhankelijk. Dit betekent dat wanneer er bijv. geen pulsvariant is geselecteerd er ook in het principeschema geen pulstijden zijn in te stellen.

### 3.2.1 Lasstroominstelling (absoluut/procentueel)

De lasstroominstellingen voor start-, daal-, eind- en hotstartstroom kunnen procentueel afhankelijk van de hoofdstoom AMP of absoluut worden ingesteld. De selectie wordt in het apparaatconfiguratiemenu uitgevoerd met parameter  $I\!I\!I\!S\!S > zie$  hoofdstuk 4.6.

# 3.3 Bediening van de apparaatbesturing

#### 3.3.1 Hoofdweergave

Na het inschakelen van het apparaat of beëindigen van een instelling schakelt de apparaatbesturing om naar de hoofdweergave. Dit betekent dat eerder geselecteerde instellingen worden overgenomen (door signaallampjes worden weergegeven) en de instelwaarde van stroomsterkte (A) in het linker lasgegevensdisplay wordt weergegeven. In het rechterdisplay wordt de voorgeselecteerde instelwaarde van de lasspanning (V) of de werkelijke waarde van lasvermogen (kW) weergegeven. De besturing schakelt na 4 sec. weer terug naar de hoofdweergave.

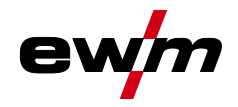

#### 3.3.2 Het lasvermogen instellen

De instelling van het lasvermogen wordt met de besturingsknop uitgevoerd. Daarnaast kunt u de parameters in functieverloop of instellingen in verschillende apparaatmenu's aanpassen.

#### 3.3.3 Instelling van lasparameters in functieverloop

De instelling van lasparameters in functieverloop kan op twee manieren worden uitgevoerd.

- 1. Druk op de pijltoetsen "links" of "rechts" (knipperende signaallampjes tonen de selectie). Door de besturingsknop te draaien wordt de parameterwaarde ingesteld.
- Druk kort op de besturingsknop (selectie van het functieverloop) en draai vervolgens de knop (navigatie naar de gewenste parameter). Door nogmaals de knop in te drukken wordt de geselecteerd parameter voor instelling geactiveerd (parameterwaarde en desbetreffende signaallampje knipperen). Door de knop te draaien wordt de parameterwaarde ingesteld.

Tijdens de instelling van de lasparameter knippert de in te stellen parameterwaarde op het linkerdisplay. In het rechterdisplay wordt een parameterafkorting of een afwijking van de vooraf ingestelde parameterwaarde omhoog of omlaag met een symbool weergegeven:

| Display | Betekenis                                                                              |
|---------|----------------------------------------------------------------------------------------|
|         | Parameterwaarde verhogen<br>Om de fabrieksinstellingen te openen.                      |
| -0- 05  | Fabrieksinsteling (voorbeeld waarde = 20)<br>De parameterwaarde is optimaal ingesteld. |
| 30 [-0  | Parameterwaarde verlagen<br>Om de fabrieksinstellingen te openen.                      |

#### 3.3.4 Uitgebreide lasparameters instellen (expertmenu)

In het expertmenu zijn functies en parameters ingesteld die niet rechtstreeks op de apparaatbesturing kunnen worden ingesteld of waarvan regelmatige instelling niet noodzakelijk is. Aantal en weergave van deze parameters zijn afhankelijk van het eerder geselecteerde lasproces of de geselecteerde functie.

Door lang (> 2 sec.) op de besturingsknop te drukken wordt het item geselecteerd. Selecteer de desbetreffende parameter of het desbetreffende menupunt door de besturingsknop te draaien (navigeren) en in te drukken (bevestigen).

U kunt daarnaast de drukknoppen rechts en links van de besturingsknop voor navigatie gebruiken.

#### 3.3.5 Basisinstellingen wijzigen (apparaatconfiguratiemenu)

In het apparaatconfiguratiemenu kunnen de basisfuncties van het lassysteem worden aangepast. Alleen ervaren gebruikers mogen de instellingen wijzigen > *zie hoofdstuk 4.6*.

TIG-lassen

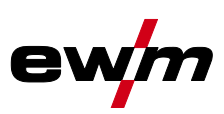

# 4 Beschrijving van de werking

## 4.1 TIG-lassen

#### 4.1.1 Gastest – instelling Hoeveelheidbeschermgas

- Open langzaam de kraan van de gasfles.
  - Open de drukregelaar.
  - Schakel de stroombron in met de hoofdschakelaar.
  - Gashoeveelheid via drukregelaar in overeenstemming met de toepassing instellen.
  - De gastest kan op de apparaatbesturing door het indrukken van de drukknop "Gastest" re worden geactiveerd > *zie hoofdstuk 3.1.1*.

Hoeveelheid beschermgas instellen (gastest)

• Er stroomt beschermgas gedurende ongeveer 20 seconden of tot de drukknop opnieuw wordt ingedrukt.

Zowel een te lage als een te hoge instelling van beschermgas kan lucht naar het lasbad leiden en hiermee poriën vormen. Pas de hoeveelheid beschermgas aan de desbetreffende lasopdracht aan! **Instellingsaanwijzingen** 

| Lasmethode             | Aanbevolen hoeveelheid inert gas                                    |
|------------------------|---------------------------------------------------------------------|
| MAG-lassen             | Draaddiameter x 11,5 = I/min                                        |
| MIG-solderen           | Draaddiameter x 11,5 = I/min                                        |
| MIG-lassen (aluminium) | Draaddiameter x 13,5 = I/min (100 % argon)                          |
| TIG                    | Diameter in mm van de gaskop komt overeen met l/min.<br>gasdoorvoer |

#### Gasmengsels die rijk zijn aan helium vragen om een grotere hoeveelheid gas!

Aan de hand van de volgende tabel kan de berekende hoeveelheid gas evt. gecorrigeerd worden:

| Inert gas         | Factor |
|-------------------|--------|
| 75 % Ar / 25 % He | 1,14   |
| 50 % Ar / 50 % He | 1,35   |
| 25 % Ar / 75 % He | 1,75   |
| 100 % He          | 3,16   |

Aanwijzingen over de aansluiting van de beschermgasvoeding en het gebruik van de beschermgasfles vindt u in de gebruikshandleiding van de stroombron.

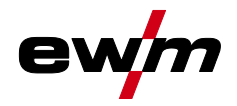

#### 4.1.2 Selecteren

De instelling van de wolfraamelektrodediameter heeft rechtstreekse invloed op apparaatfuncties, het TIGontstekingsgedrag en op minimale stroomgrenzen. Naargelang de ingestelde elektrodediameter wordt de ontstekingsenergie geregeld. Kleine elektrodediameters vereisen een lagere ontstekingsstroom of kleinere ontstekingsstroomtijd dan grotere elektrodediameters. De ingestelde waarde moet overeenkomen met de diameter van de wolfraamelektrode. De waarde kan natuurlijk ook aan de verschillende behoeften worden aangepast. Zo kan de diameter bij dunne platen bijvoorbeeld worden verkleind om een lagere ontstekingsenergie te verkrijgen.

De volgende lasopdracht is een toepassingsvoorbeeld:

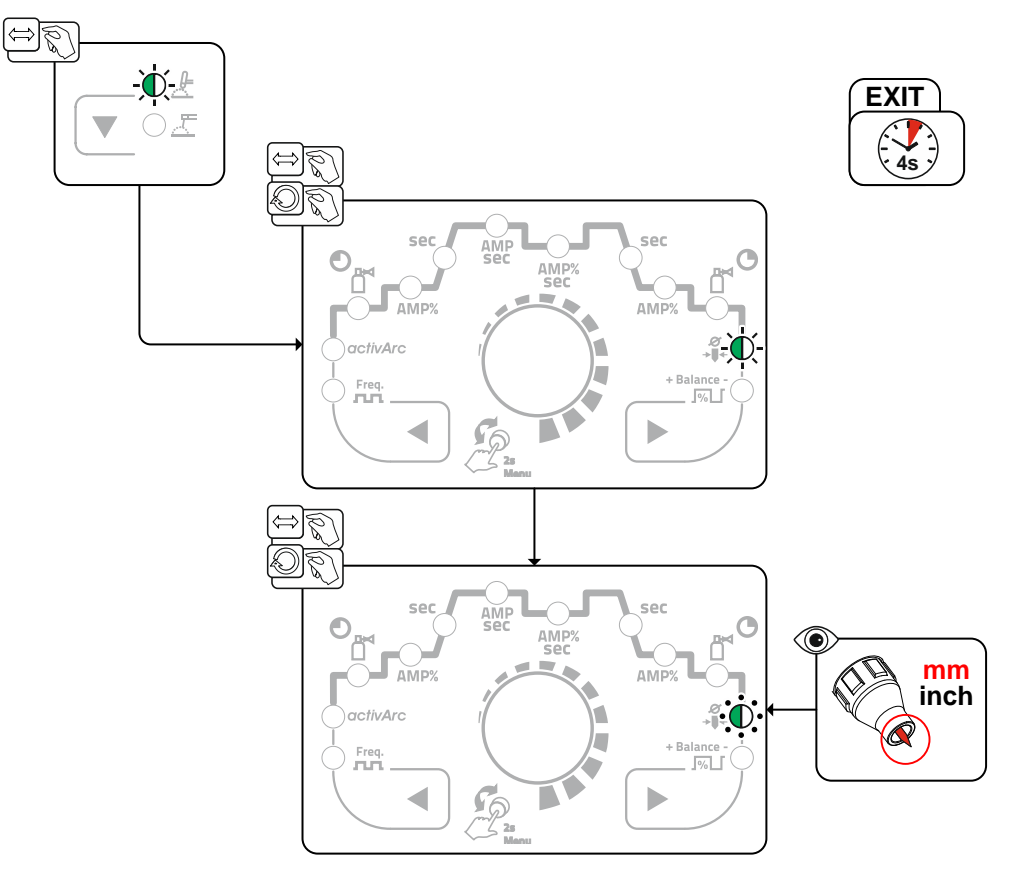

Afbeelding 4-1

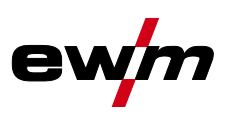

#### 4.1.2.1 Regelmatige lasopdrachten (JOB 1-7)

Om regelmatige of afwijkende lasopdrachten permanent op te slaan, beschikt de gebruiker over 7 extra opslagplaatsen. Selecteer hiervoor de gewenste opslagplaats (JOB 1-7) en de lasopdracht op de eerder beschreven manier.

Een uitzondering zijn de drie draaiknoppen voor wisselstroomfrequentie, wisselstroombalance en wolfraamelektrodediameter. Deze instellingen worden in het functieverloop (gelijknamige signaallampjes) uitgevoerd.

Men kan uitsluitend van JOB omschakelen als er géén lasstroom stroomt. De up-slope- en down-slopetijden kunnen voor 2-takt en 4-takt afzonderlijk worden ingesteld.

#### Selecteren

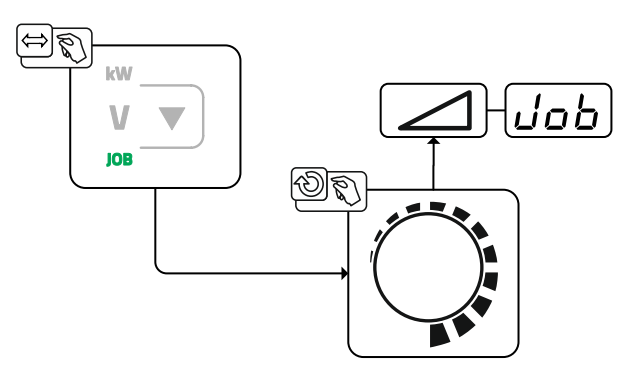

Afbeelding 4-2

Bij de selectie van een lasopdracht of een regelmatige lasopdracht (JOB 1-7) licht het signaallampje JOB op.

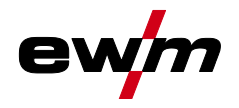

#### 4.1.3 Wisselstroomlassen

#### 4.1.3.1 AC-balance (reinigende werking en inbrandverhouding optimaliseren)

AC-lassen wordt gebruikt voor het lassen van aluminium en aluminiumlegeringen. Dat wordt gecombineerd met een constant wisselende polariteit van de wolfraamelektrode. Hierbij bestaan twee fases (halfgolven): een positieve en een negatieve fase. De positieve fase zorgt voor het openscheuren van de aluminiumoxidelaag op het materiaaloppervlak (zgn. reinigende werking).

Tegelijkertijd wordt een kogel aan de punt van de wolfraamelektrode gevormd. De grootte van de kogel is afhankelijk van de duur van de positieve fase. Daarbij dient men te bedenken dat een te grote kogel een onstabiele en diffuse vlamboog met lage inbranding veroorzaakt. De negatieve fase koelt de wolfraamelektrode vast en zorgt voor de vereiste inbranding. Het is belangrijk dat de juiste tijdsverhouding (balance) tussen de positieve fase (reinigende werking, kogelgrootte) en de negatieve fase (inbrandiepte) wordt gekozen. Hiervoor is het nodig om de AC-balance in te stellen. De voorinstelling (nulstand) van de balance is 65 % en deze verhouding heeft betrekking op het gedeelte van de negatieve halve golf.

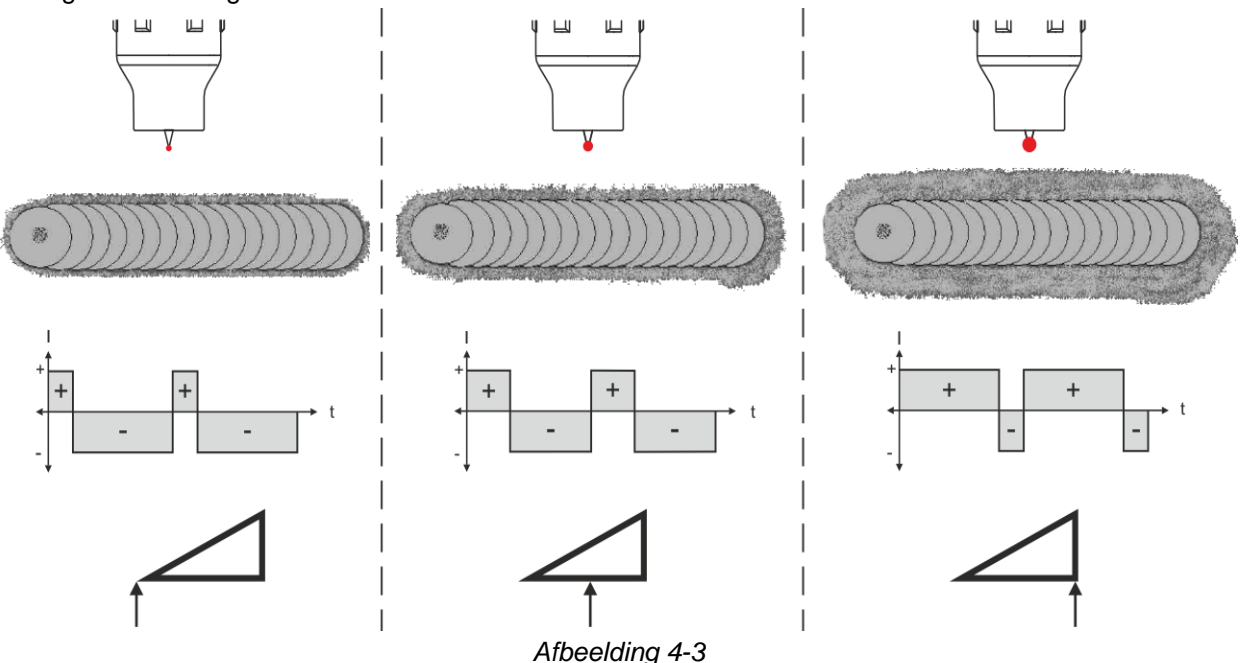

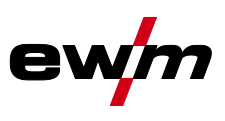

#### 4.1.3.2 Functie kogelvorming

De functie kogelvorming behaalt een optimale kogelvorming voor de beste ontstekings- en lasresultaten bij wisselstroomlassen.

Voorwaarden voor een optimale kogelvorming zijn een puntig geslepen elektrode (ong. 15-25°) en de ingestelde elektrodediameter op de apparaatbesturing. De ingestelde elektrodediameter is van invloed op de stroomsterkte voor de kogelvorming en daarmee op de kogelgrootte.

Door de drukknop kogelvorming in te drukken wordt de functie geactiveerd. De stroomsterkte kan indien gewenst handmatig worden aangepast in parameter [\_\_\_\_] (+/- 30 A). De gebruiker drukt de toortsknop in en de functie wordt door contactloos ontsteken (HF-ontsteking) gestart. De kogel wordt gevormd en de functie wordt vervolgens beëindigd. De kogelvorming moet eerst op proefmateriaal worden uitgevoerd, aangezien overmatig wolfraam wordt gesmolten en de kwaliteit van de lasnaad wordt beïnvloed.

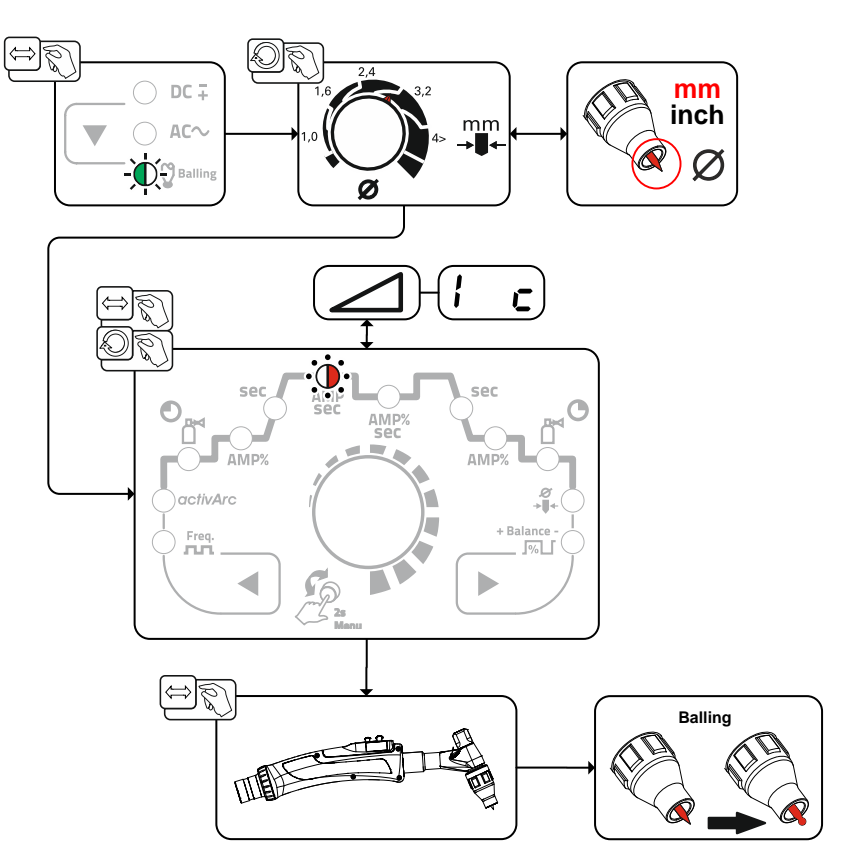

Afbeelding 4-4

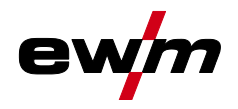

#### 4.1.3.3 Wisselstroomvormen

Selecteren

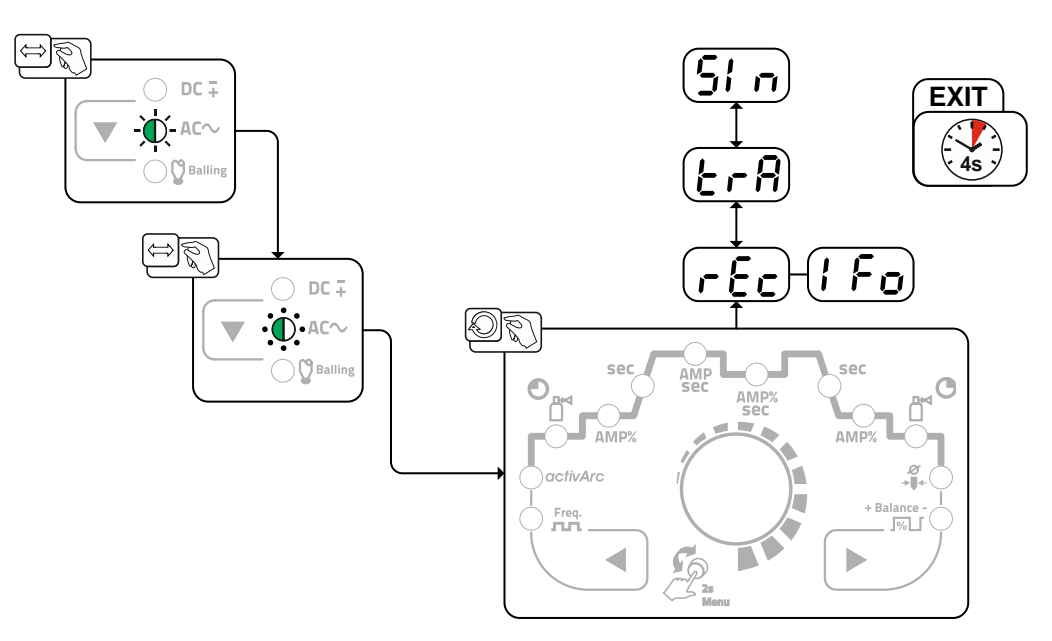

Afbeelding 4-5

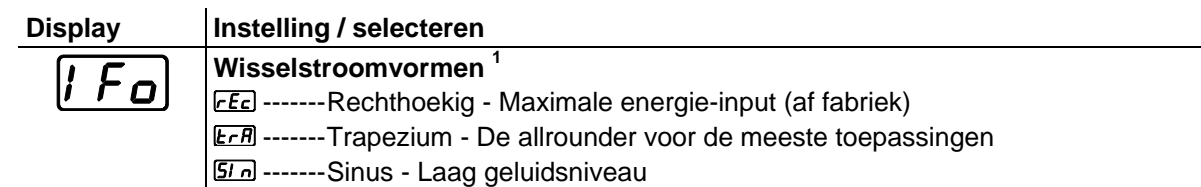

#### 4.1.3.4 AC-frequentieautomatiek

De selectie van de AC-frequentieautomatiek is alleen in JOB 1-100 mogelijk. De activering wordt uitgevoerd in functieverloop Frequentie R door tot de aanslag links te draaien en met RUE weergegeven. Signaallampje R licht op bij geactiveerde functie.

De apparaatbesturing neemt de regeling of instelling van de wisselstroomfrequentie over naar gelang de ingestelde hoofdstroom. Hoe kleiner de lasstroom hoe hoger de frequentie en omgekeerd. Bij lage lasstromen wordt hierdoor een geconcentreerde, richtingsstabiele vlamboog behaalt. Bij hoge lasstromen wordt de belasting van de wolfraamelektrode geminimaliseerd en worden hogere standtijden behaald. Met het gebruik van een voetafstandsbediening met deze functie worden handmatige ingrepen van de gebruiker tijdens het lasproces tot een minimum beperkt.

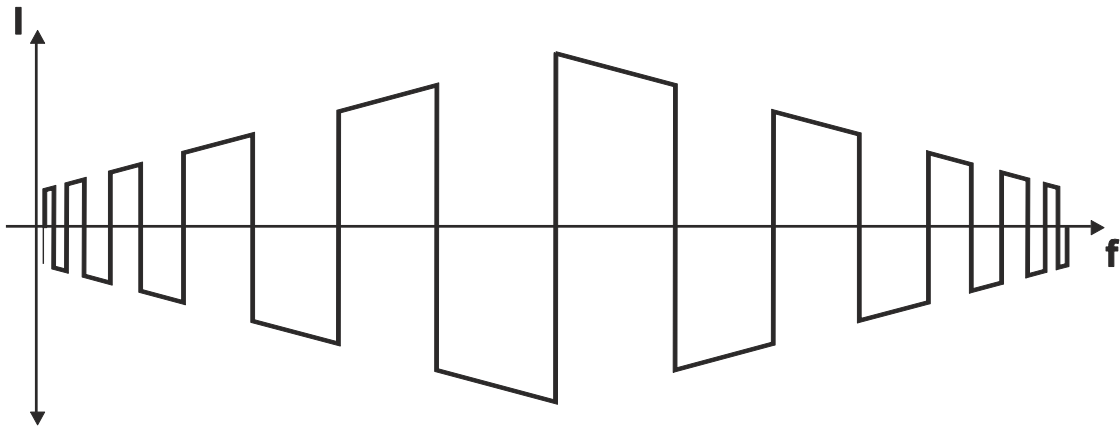

Afbeelding 4-6

TIG-lassen

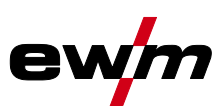

#### Selecteren

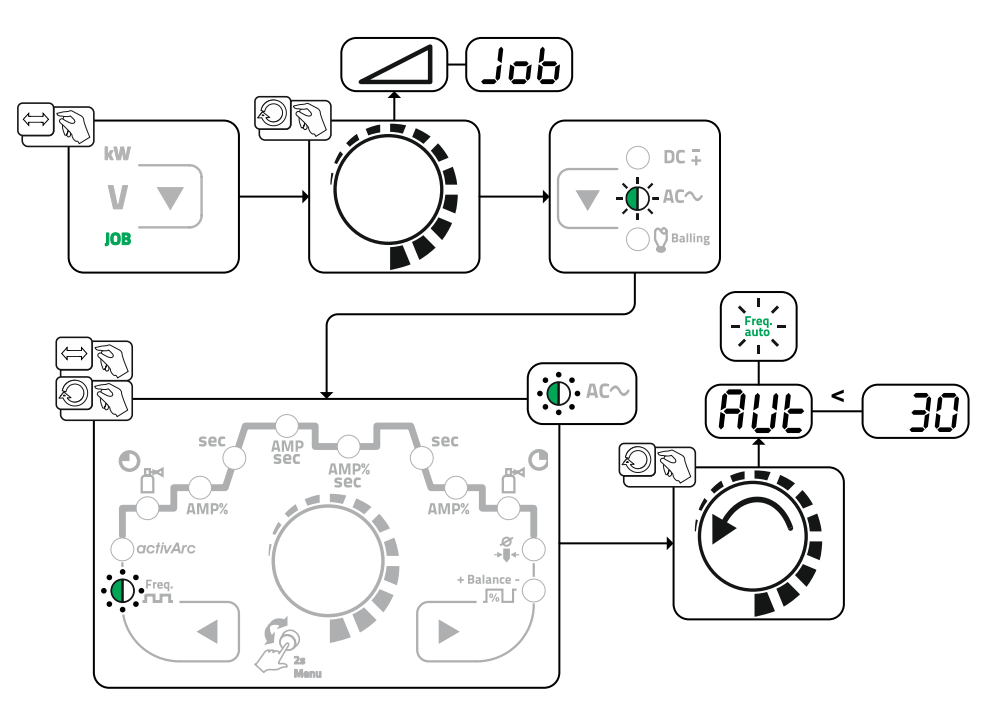

Afbeelding 4-7

#### 4.1.4 Ontsteking vlamboog

Het ontstekingstype kan in het expertmenu met parameter **b** tussen HF-ontsteking (**b**) en Liftarc (**b**) worden geschakeld > *zie hoofdstuk 4.1.11*.

#### 4.1.4.1 HF-ontsteking

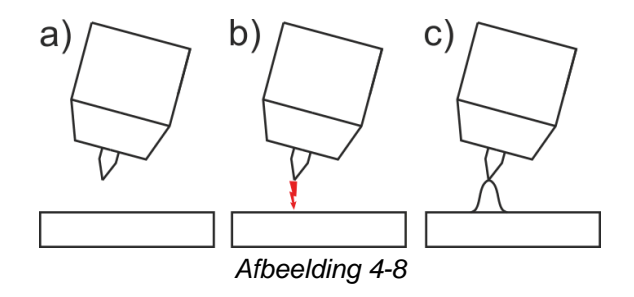

#### De lichtboog wordt contactloos met hoogspannings-ontstekingspulsen gestart:

- a) de lastoorts in laspositie over het werkstuk plaatsen (afstand tussen de punt van de elektrode en het werkstuk ca. 2-3 mm).
- b) de toortstoetsen bedienen (hoogspanning-ontstekingsimpulsen starten de vlamboog).

c) de startstroom vloeit, in functie van de gekozen bedrijfsmodus gaat het lassen door.

Lassen beëindigen: toortstoetsen loslaten of indrukken en loslaten in functie van de gekozen bedrijfsmodus.

#### 4.1.4.2 Liftarc

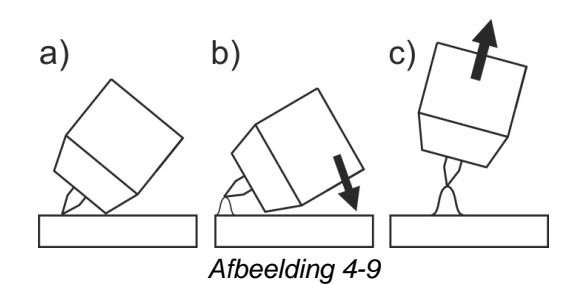

#### De boog wordt door contact met het werkstuk gestart.

- a) Plaats de gaskop van de toorts en de punt van de Wolfram-elektrode voorzichtig op het werkstuk en druk de toortsknop in (liftarc-stroom vloeit, onafhankelijk van de ingestelde hoofdstroom),
- b) Kantel de toorts via de gaskop van de toorts tot er zich tussen de elektrodepunt en het werkstuk een afstand van ca. 2-3 mm bevindt. De lichtboog ontsteekt en de lasstroom stijgt, afhankelijk van de ingestelde bedrijfsmodus, tot aan de ingestelde start- resp. hoofdstroom.
- c) Til de toorts op en draai hem in de normale positie.

# Lassen beëindigen: toortstoetsen loslaten of indrukken en loslaten in functie van de gekozen bedrijfsmodus.

#### 4.1.4.3 Automatische uitschakeling

De automatische uitschakeling beëindigt het lasproces na afloop van fouttijden en kan door twee toestanden worden geactiveerd:

- Tijdens de ontstekingsfase
   3 sec. na de laststart stroomt er geen lasstroom (ontstekingsfout).
- Tijdens de lasfase De vlamboog wordt langer dan 3 sec. onderbroken (vlamboogonderbreking).

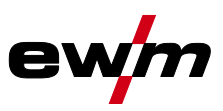

#### Bedrijfsmodi (functieverlopen) 4.1.5

#### Verklaring van de tekens 4.1.5.1

| Symbool    | Betekenis                                  |
|------------|--------------------------------------------|
|            | Toortsknop 1 indrukken                     |
|            | Toortsknop 1 loslaten                      |
| I          | Stroom                                     |
| t          | Tijd                                       |
| •<br>•     | Gasvoorstromen                             |
| <u>uPr</u> |                                            |
| I SE       | Startstroom                                |
| EUP        | Up-slope tijd                              |
| E P        | Puntlastijd                                |
|            | Hoofdstroom (minimale tot maximale stroom) |
| AMP        |                                            |
| /<br>AMP%  | Daalstroom                                 |
| E I        | Pulstijd                                   |
| E 2        | Pulspauzetijd                              |
| Edn        | Down-slope tijd                            |
| l Ed       | Eindkraterstroom                           |
| •          | Gasnastromen                               |
| Ľ          |                                            |
| <u>GPE</u> |                                            |
| 6AL)       | Balance                                    |
| FrE        | Frequentie                                 |

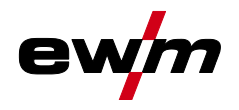

#### 4.1.5.2 2-takt-bedrijf Selecteren

**Proces** 

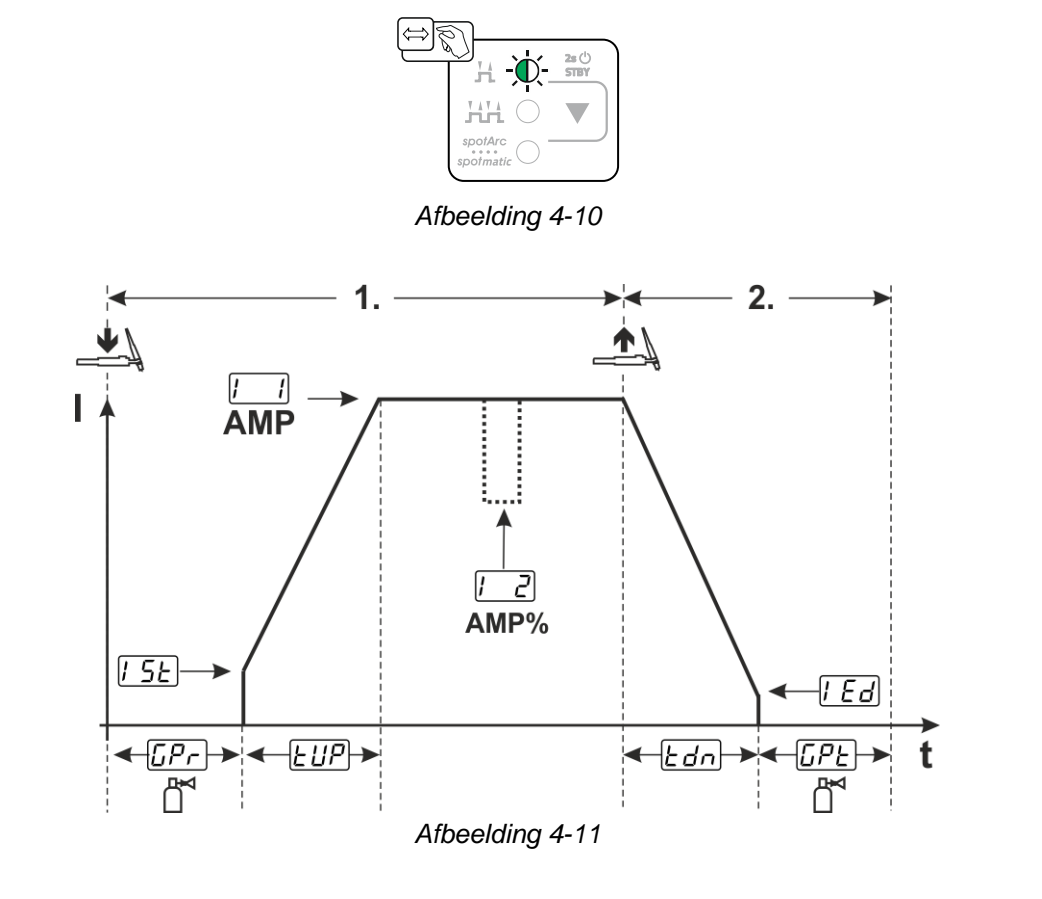

#### 1e takt:

- Toortsknop 1 indrukken en vasthouden.
- Gasvoorstroomtijd EP- loopt af.
- HF-ontstekingsimpulsen springen van de elektrode over naar het werkstuk, de vlamboog ontsteekt.
- Lasstroom vloeit en gaat onmiddellijk naar de ingestelde waarde van de startstroom [5].
- HF wordt uitgeschakeld.
- Lasstroom stijgt met de ingestelde up-slope tijd EUP naar de hoofdstroom [] (AMP).

Wanneer tijdens de hoofdstroomfase toortsknop 2 samen met toortsknop 1 wordt ingedrukt, dan daalt de lasstroom naar de daalstroom [2] (AMP%).

Na het loslaten van toortsknop 2 stijgt de lasstroom weer naar de hoofdstroom AMP.

#### De 2e takt:

- Toortsknop 1 loslaten.
- De hoofdstroom daalt met de ingestelde down-slope tijd Lan tot de eindkraterstroom [La] (minimale stroom).

Wordt de 1e toortsknop tijdens de down-slope tijd opnieuw wordt ingedrukt, stijgt de lasstroom opnieuw tot de ingestelde hoofdstroom AMP

- De hoofdstroom bereikt de eindkraterstroom **Led**, de vlamboog dooft.
- De ingestelde gasnastroomtijd LPE loopt af.

Bij aangesloten voetafstandsbediening schakelt het apparaat automatisch over op 2-takt-bedrijf. Up- en down-slope zijn uitgeschakeld.

#### 4.1.5.3 4-takt-bedrijf

Selecteren

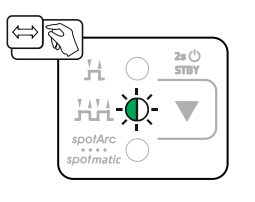

ev

Afbeelding 4-12

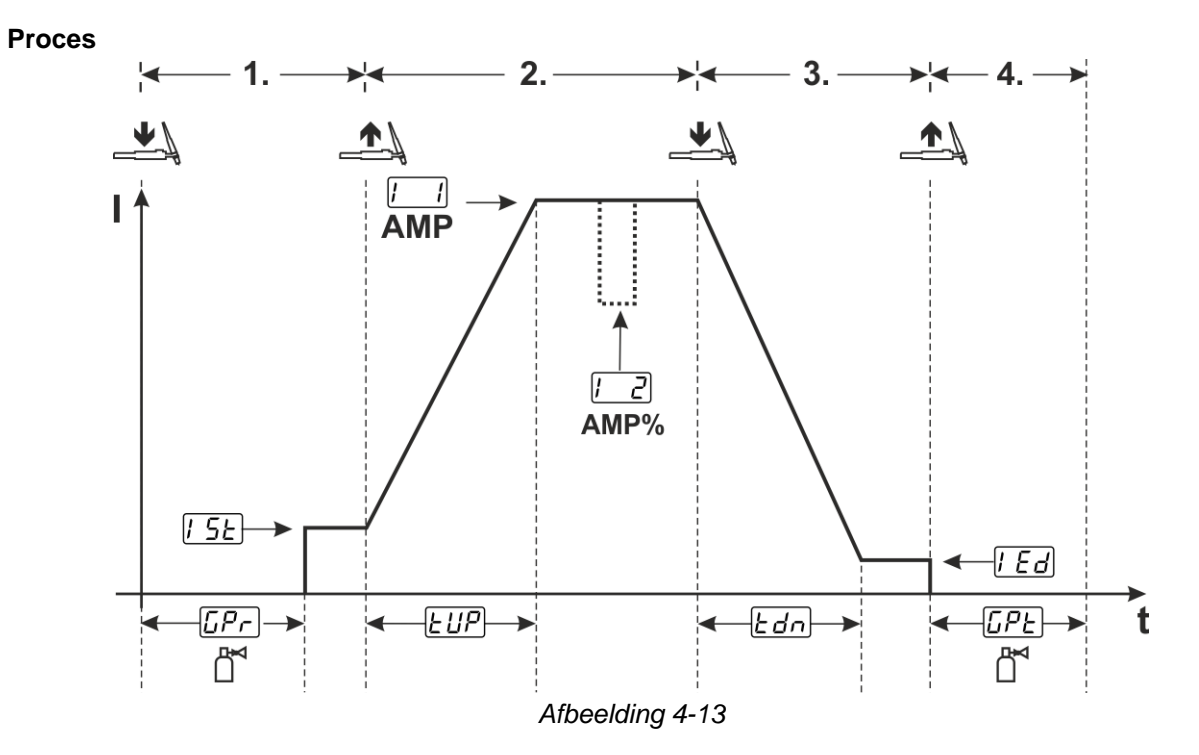

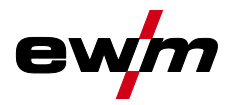

#### 1e takt

- Toortsknop 1 indrukken, gasvoorstroomtijd [Pr] loopt af.
- HF-ontstekingsimpulsen springen van de elektrode over naar het werkstuk, de vlamboog ontsteekt.
- Lasstroom vloeit en gaat onmiddellijk naar de vooraf ingestelde startstroomwaarde [5] (zoekvlamboog bij instelling minimaal). HF schakelt uit.

#### 2e takt

- Toortsknop 1 loslaten.
- De lasstroom stijgt met de ingestelde up-slope tijd EUP tot de hoofdstroom [1] (AMP).

#### Omschakelen van hoofdstroom AMP naar daalstroom C2 (AMP%):

- · Toortsknop 2 indrukken of
- Toortsknop 1 tippen (toortsmodi 1-x).

#### 3e takt

- Toortsknop 1 indrukken.
- De hoofdstroom daalt met de ingestelde down-slope tijd Edn naar de eindkraterstroom [Ed].

#### 4e takt

- · Toortsknop 1 loslaten, de vlamboog gaat uit.
- De ingestelde gasnastroomtijd **[PE** loopt.

#### Onmiddellijk beëindigen van het lassen zonder Down-Slope en eindkraterstroom:

Kort indrukken van de 1e toortsknop > 3e takt en 4e takt (toortsmodi 11-1x).
 De stroom daalt naar nul en de gasnastroomtijd begint.

Bij aangesloten voetafstandsbediening schakelt het apparaat automatisch over op 2-takt-bedrijf. Up- en down-slope zijn uitgeschakeld.

# Com de alternatieve lasstart (tipstart) te gebruiken moet een tweecijferige toortsmodus (11-x) op de apparaatbesturing worden ingesteld. Afhankelijk van het apparaattype is een verschillend aantal toortsmodi beschikbaar.

#### 4.1.5.4 spotArc

De methode is inzetbaar voor het hechten of het verbindingslassen van platen uit staal en CrNilegeringen met een maximale dikte van ongeveer 2,5 mm. Er kunnen ook verschillende plaatdikte op elkaar worden gelast. Door de eenzijdige toepassing is het ook mogelijk om platen op holle profielen, zoals ronde of vierkante buizen, te lassen. Bij vlamboogpuntlassen wordt de bovenste plaat door de vlamboog doorgesmolten en de onderste plaat aangesmolten. Er ontstaan vlakke fijngeschubde laspunten, die ook in het zicht geen of zeer weinig nabewerking vereisen.

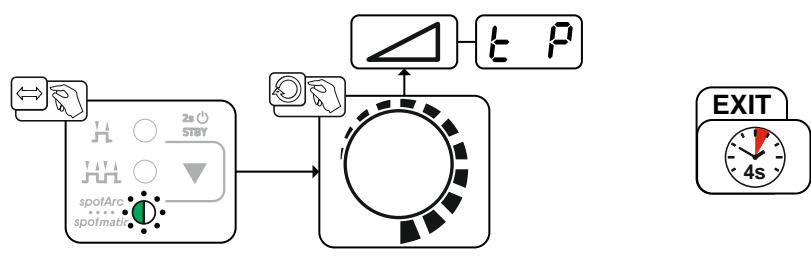

Afbeelding 4-14

Om een effectief resultaat te behalen dienen de up- en downslope-tijden op "0" te zijn ingesteld.

Beschrijving van de werking

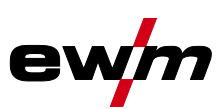

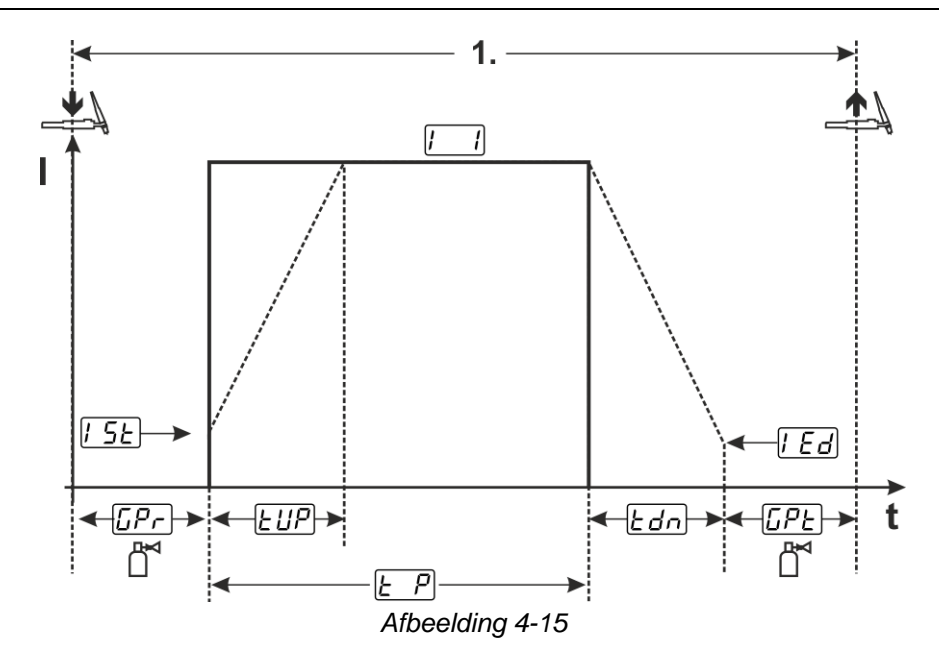

Als voorbeeld wordt het ontstekingsproces van de HF-ontsteking weergegeven. De vlamboogontsteking met Liftarc is echter ook mogelijk > *zie hoofdstuk 4.1.4*.

#### Proces:

- Toortsknop indrukken en vasthouden.
- Gasvoorstroomtijd loopt af.
- HF-ontstekingsimpulsen springen van de elektrode over naar het werkstuk, de vlamboog ontsteekt.
- Lasstroom vloeit en gaat onmiddellijk naar de ingestelde waarde van de startstroom [5]
- HF wordt uitgeschakeld.
- Lasstroom stijgt met de ingestelde up-slope tijd EUP naar de hoofdstroom [1] (AMP).

Het proces wordt door het verlopen van de ingestelde spotArc-tijd of het vroegtijdig loslaten van de toortsknop beëindigd. Bij activering van de spotArc-functie wordt aanvullend de pulsvariant Automatic pulsen ingeschakeld. De functie kan indien gewenst ook door het indrukken van de drukknop pulslassen worden gedeactiveerd.

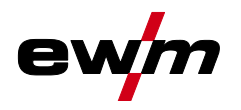

#### 4.1.5.5 spotmatic

In tegenstelling tot de bedrijfsmodus spotArc wordt de vlamboog niet zoals gebruikelijk met het indrukken van de toortsknop gestart, maar door de wolfraamelektrode kort op het werkstuk te plaatsen. De toortsknop is bedoeld voor de vrijgave van het lasproces. De vrijgave wordt aangegeven door het knipperen van spotArc/spotmatic. De vrijgave kan voor elk laspunt afzonderlijk of permanent worden uitgevoerd. De instelling wordt door parameter Procesvrijgave 559 in het apparaatconfiguratiemenu gestuurd *> zie hoofdstuk 4.6*:

- Afzonderlijke procesvrijgave (55P > m): het lasproces moet voor elke vlamboogontsteking door het indrukken van de toortsknop opnieuw worden vrijgegeven. De procesvrijgave wordt na 30 sec. inactiviteit automatisch beëindigd.
- Permanente procesvrijgave (55P) > 6FF): het lasproces wordt door eenmalig indrukken van de toortsknop vrijgegeven. De volgende vlamboogontstekingen worden gestart door kort plaatsen van de wolfraamelektrode. De procesvrijgave wordt door het indrukken van de toortsknop of na 30 sec. inactiviteit beëindigd.

Bij spotmatic zijn standaard de afzonderlijke procesvrijgave en het korte instelbereik van de punttijd geactiveerd.

De ontsteking door het plaatsen van de wolfraamelektrode kan in het apparaatconfiguratiemenu onder parameter **5**<sup>277</sup> worden gedeactiveerd. In dit geval werkt de functies net zoals bij spotArc, maar kan het instelbereik van de punttijd in het apparaatconfiguratiemenu worden geselecteerd.

De instelling van het tijdsbereik wordt in het apparaatconfiguratiemenu via parameter <u>SES</u> > *zie hoofdstuk 4.6* uitgevoerd.

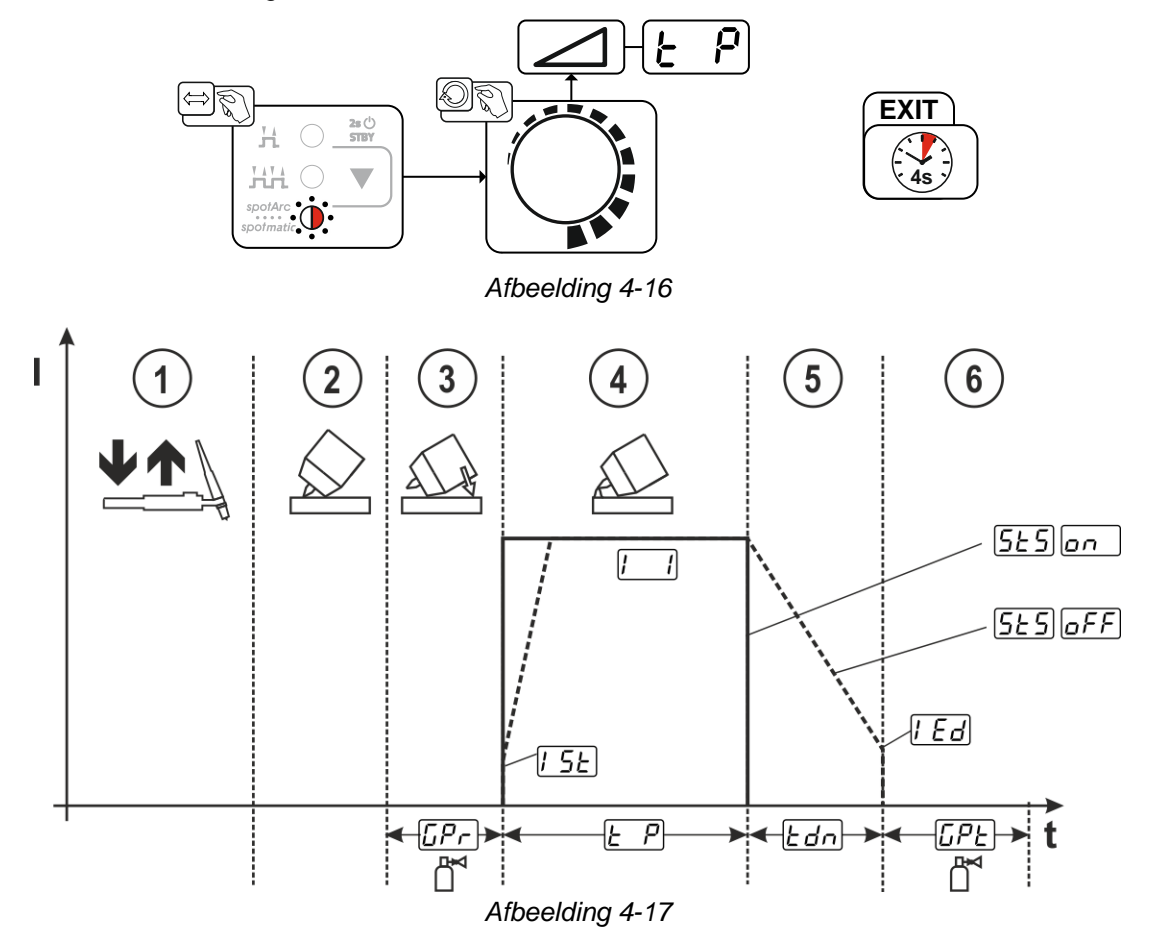

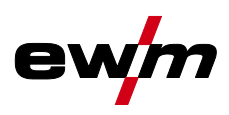

Als voorbeeld wordt het ontstekingsproces van de HF-ontsteking weergegeven. De vlamboogontsteking met Liftarc is echter ook mogelijk > *zie hoofdstuk 4.1.4*.

#### Procesvrijgavetype voor lasproces selecteren > zie hoofdstuk 4.6.

#### Up- en down-slope tijden zijn alleen mogelijk bij lang instelbereik van de punttijd (0,01-20,0 sec.).

- ① Druk de lastoortsknop in en laat de knop los (tip-functie) om het lasproces vrij te geven.
- ② Plaats de gaskop en punt van de wolfraamelektrode voorzichtig op het werkstuk.
- ③ Kantel de toorts over de toortsgaskop tot er tussen het elektrodepunt en het werkstuk een afstand van ca. 2-3 mm bestaat. Het beschermgas stroomt gedurende de ingestelde gasvoorstroomtijd [Pr]. De vlamboog ontsteekt en de eerder ingestelde startstroom [5] gaat stromen.
- ④ De hoofdstroomfase 🛄 wordt door het aflopen van de ingestelde punttijd 🖃 beëindigd.
- Uitsluitend bij langdurig punten (parameter 5±5 = oFF):
   De lasstroom daalt met de ingestelde down-slope tijd ben naar de eindkraterstroom [Ed].
- 6 De gasnastroomtijd [[]] loopt af en het lasproces wordt beëindigd.

Druk de lastoortsknop in en laat de knop los (tip-functie) om het lasproces opnieuw vrij te geven (alleen vereist bij afzonderlijke procesvrijgave). Het opnieuw plaatsen van de lastoorts met de wolfraamelektrodepunt start het volgende lasproces.

#### 4.1.6 TIG-activArc-lassen

Het EWM-activArc-proces zorgt door het uiterst dynamische regelsysteem ervoor dat bij afstandsveranderingen tussen lastoorts en smeltbad, bijv. tijdens handmatig lassen, het aangevoerde vermogen praktisch constant blijft. Spanningsverliezen als gevolg van een verkleining van de afstand tussen de toorts en het smeltbad worden door een stroomstijging (ampère per volt – A/V) gecompenseerd en omgekeerd. Hierdoor wordt het vastplakken van de wolfraam-elektrode in het smeltbad voorkomen en de wolfraam-insluitingen beperkt.

#### Selecteren

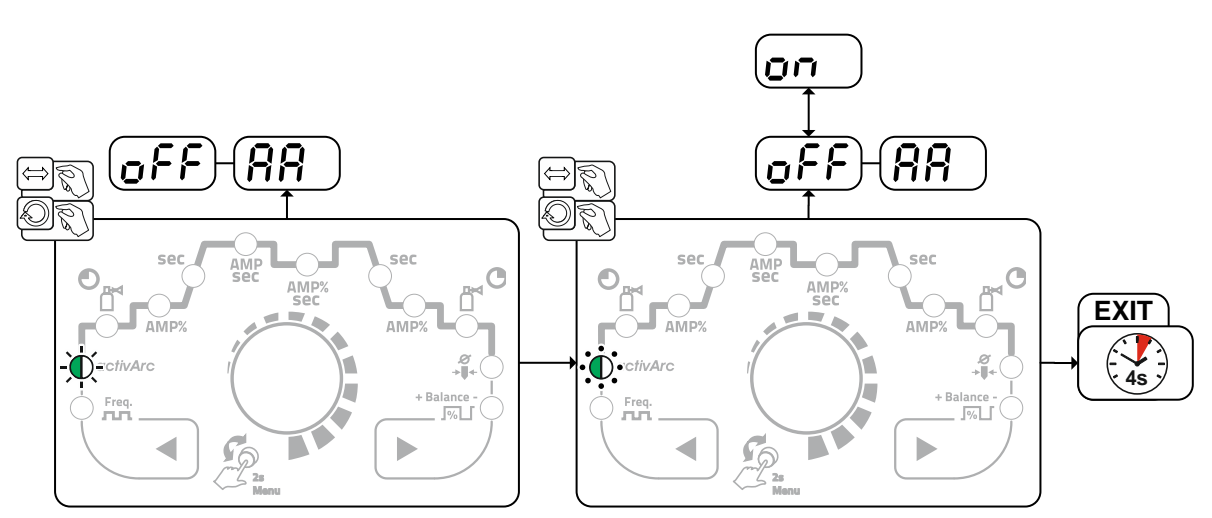

Afbeelding 4-18

#### Instelling

#### Parameterinstelling

De activArc-parameter (regeling) kan individueel aan het laswerk (plaatdikte) worden aangepast > *zie hoofdstuk 4.1.11*.

#### 4.1.7 TIG-antistick

Door de lasstroom uit te schakelen verhindert de functie ongecontroleerde herontstekingen na het vastbranden van de wolfraamelektrode in het lasbad. Bovendien wordt slijtage van de wolfraamelektrode beperkt.

Na activering van de functie schakelt het apparaat onmiddellijk over naar procesfase Gasnastromen. De lasser begint een nieuw proces weer op 1e takt. De functie kan door de gebruiker worden in- en uitgeschakeld (parameter  $E\!H\!S$ ) > *zie hoofdstuk 4.6*.

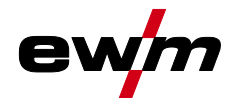

#### 4.1.8 Pulslassen

De volgende pulsvarianten zijn selecteerbaar:

- Pulsautomatiek (TIG-DC)
- Thermisch pulsen (TIG-AC of TIG-DC)
- Metallurgisch pulsen (TIG-DC)
- Gemiddelde waarde-pulsen
- AC-speciaal (TIG-AC)

#### 4.1.8.1 Puls-automatiek

De pulsvariant pulsautomatiek wordt uitsluitend in combinatie met de bedrijfsmodus spotArc bij het gelijkstroomlassen geactiveerd. Door de stroomafhankelijke pulsfrequentie en -balance wordt een trilling in het lasbad gegenereerd die de overbrugbaarheid van de luchtspleet positief beïnvloedt. De vereiste pulsparameters worden automatisch door de apparaatbesturing bepaald. De functie kan indien gewenst ook door het indrukken van de drukknop pulslassen worden gedeactiveerd.

#### Selecteren

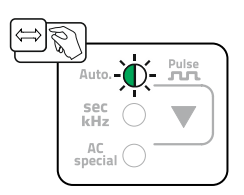

Afbeelding 4-19

#### 4.1.8.2 Thermisch pulsen

Het functieverloop verloopt in principe op dezelfde wijze als bij het standaardlassen, met uitzondering van de schakeling tussen hoofdstroom AMP (pulsstroom) en daalstroom AMP% (pulspauzestroom) op de ingestelde tijden. Puls- en pauzetijden worden op de besturing in seconden ingevoerd.

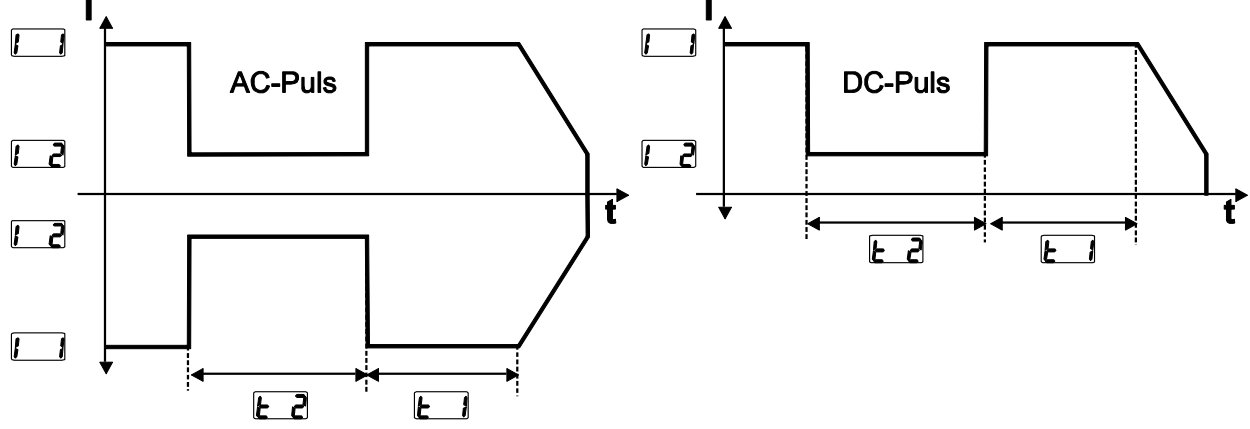

Afbeelding 4-20

Selecteren

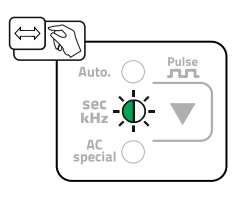

Afbeelding 4-21

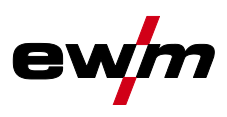

#### Instelling pulstijd

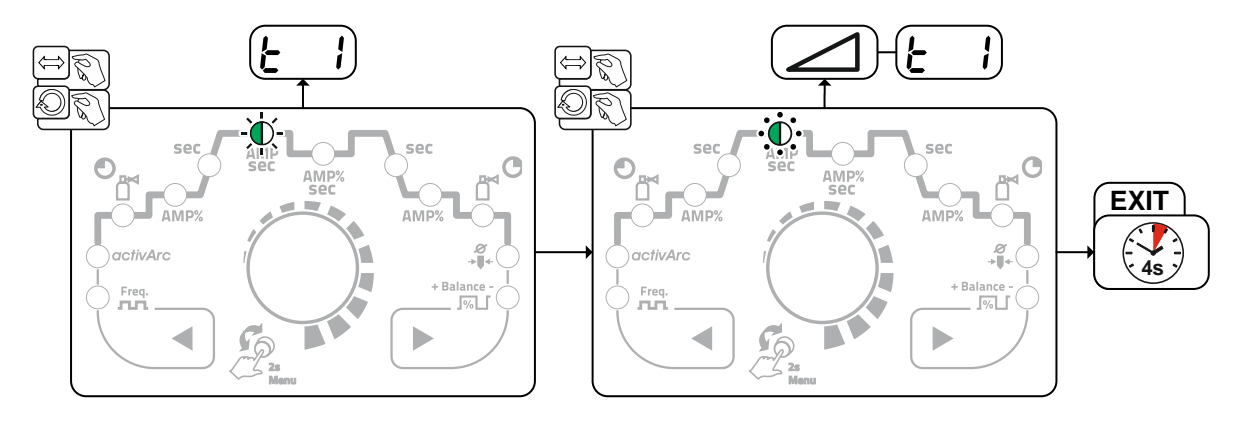

Afbeelding 4-22

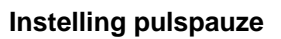

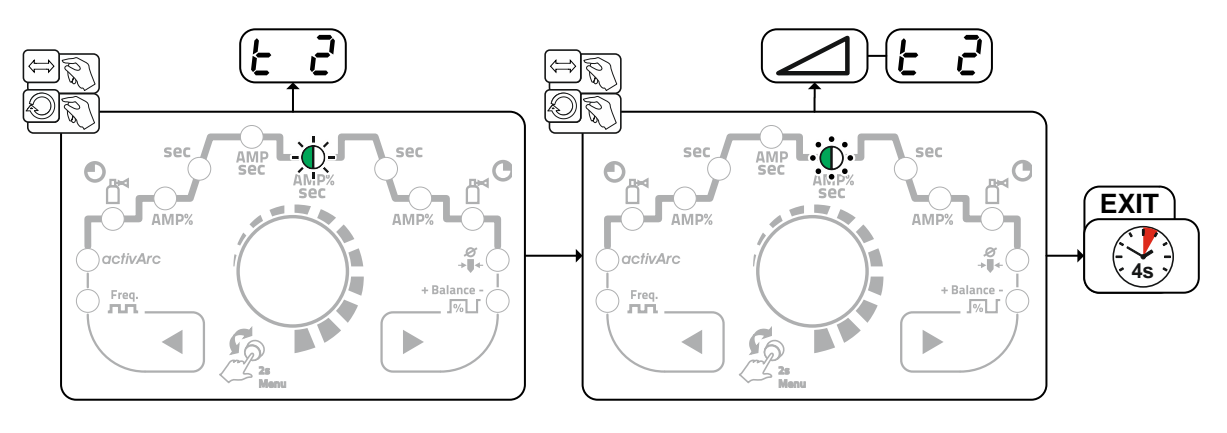

Afbeelding 4-23

- 4.1.8.3 Pulslassen in de Up- en Down-Slope-fase
  - De pulsfunctie tijdens de up- en down-slope fase kan indien gewenst ook worden gedeactiveerd (parameter PSL) > zie hoofdstuk 4.6.

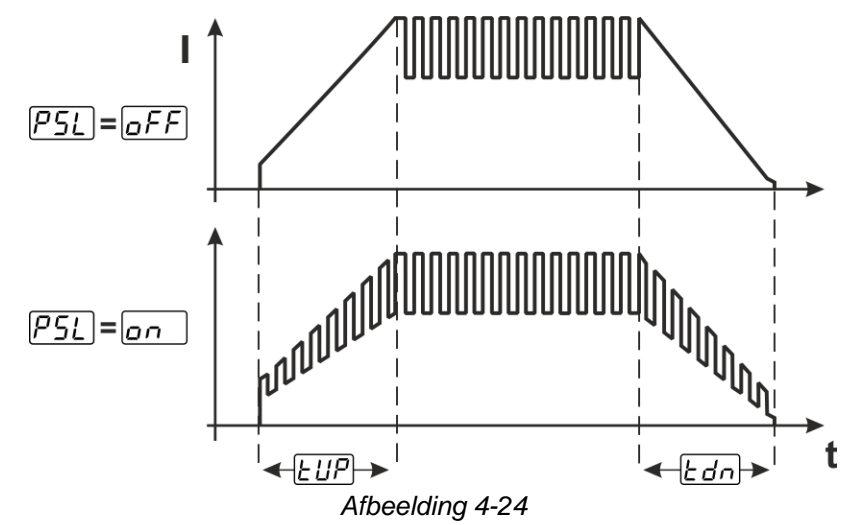

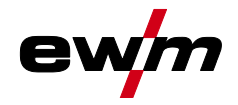

#### 4.1.9 Gemiddelde waarde-pulsen

Bijzonder aan gemiddelde waardepulsen is dat de voorgedefinieerde gemiddelde waarde altijd door de lasstroombron wordt aangehouden. Deze variant is daarom ideaal voor het lassen volgens lasvoorschrift. Om deze pulsvariant te activeren moet parameter PR in het apparaatconfiguratiemenu naar r worden geschakeld. Na activering van de functie lichten de rode signaallampjes voor hoofdstroom AMP en daalstroom AMP% gelijktijdig op.

Bij gemiddelde waardepulsen wordt regelmatig tussen twee stromen geschakeld waarvoor een gemiddelde stroomwaarde (AMP), een pulsstroom (Ipuls), een balance (bRL) en een frequentie (F-E) vooraf worden ingesteld. De ingestelde gemiddelde stroomwaarde in ampère is doorslaggevend, de pulsstroom (Ipuls) wordt procentueel ten opzichte van de gemiddelde stroomwaarde (AMP) ingesteld in parameter [PL].

De pulspauzestroom (IPP) wordt niet ingesteld. Deze waarde wordt door de apparaatbesturing berekend zodat de gemiddelde waarde van de lasstroom (AMP) wordt aangehouden. De stroom 🖃 is bij gemiddelde waardepulsen slechts de Down-Slope die via de toortsknop kan worden geactiveerd.

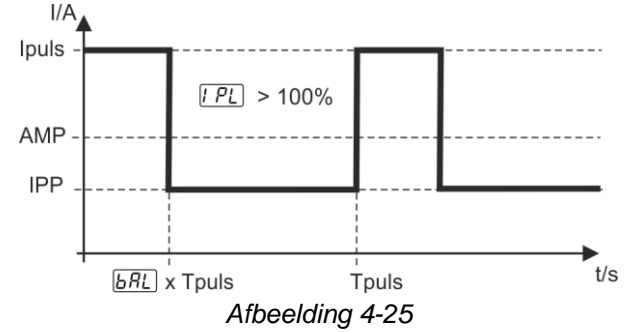

AMP = hoofdstroom (gemiddelde waarde); bijv. 100 A Ipuls = pulsstroom =  $\boxed{PL}$  x AMP; bijv. 140 % x 100 A = 140 A IPP = pulspauzestroom Tpuls = duur van een pulscyclus =  $1/\boxed{FrE}$ ; bijv. 1/100 Hz = 10 ms  $\boxed{FRL}$  = balance

#### 4.1.9.1 Metallurgisch pulsen (kHz-pulsen)

Het metallurgisch pulsen (kHz-pulsen) gebruikt de plasmadruk (vlamboogdruk) die bij hoge stromen ontstaan om een aangeblazen vlamboog met geconcentreerde warmte-inbreng te behalen. In tegenstelling tot thermisch pulsen worden geen tijden maar een frequentie *FrE* en balance *GRL* ingesteld. Het pulsproces wordt ook gedurende up- en down-slope fase uitgevoerd.

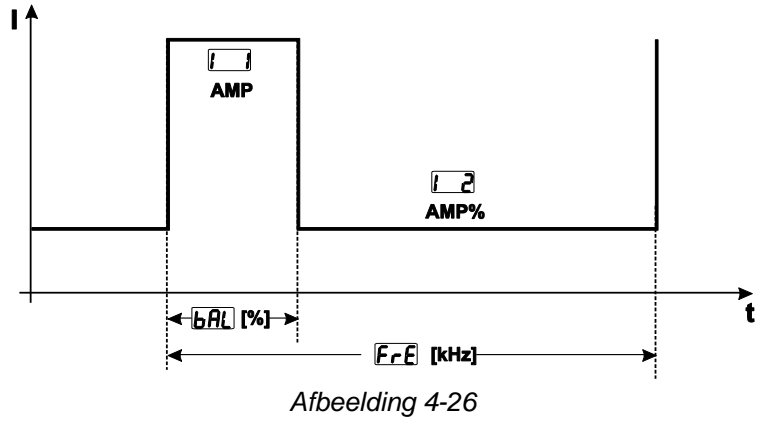

#### Selecteren

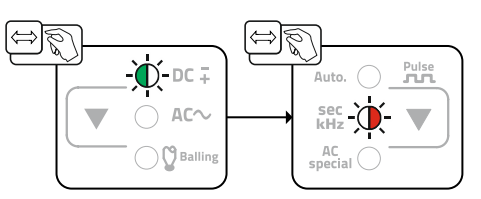

Afbeelding 4-27

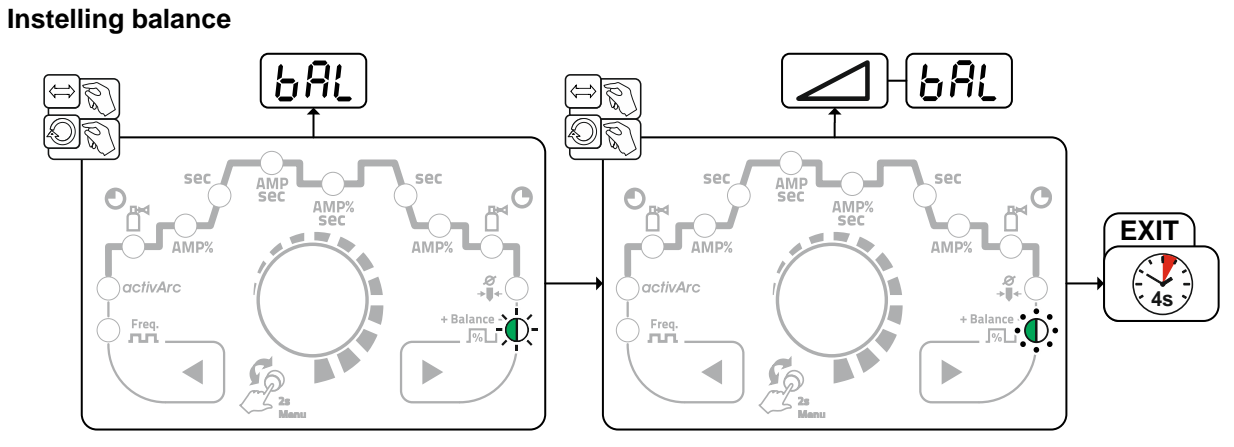

Afbeelding 4-28

Instelling frequentie

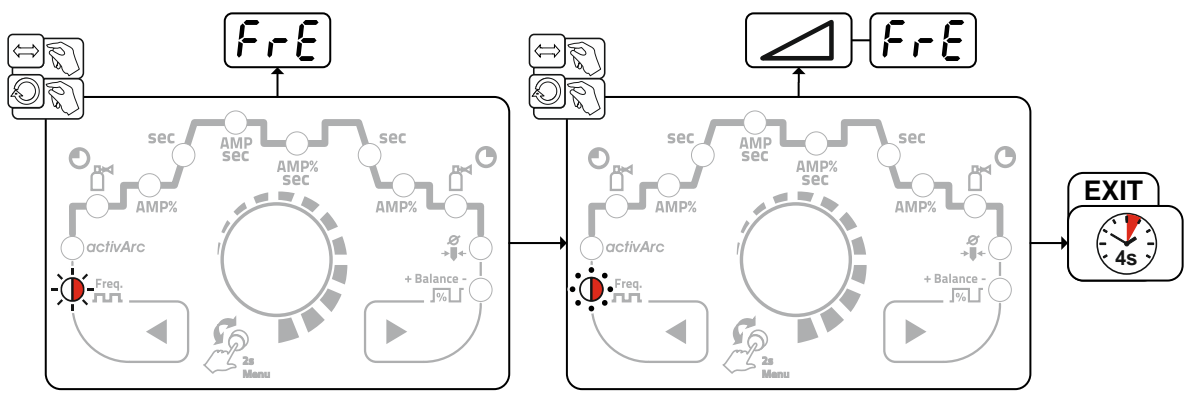

Afbeelding 4-29

ev

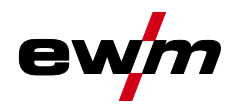

#### 4.1.9.2 AC-speciaal

Wordt bijvoorbeeld gebruikt om platen met verschillende dikte te verbinden.

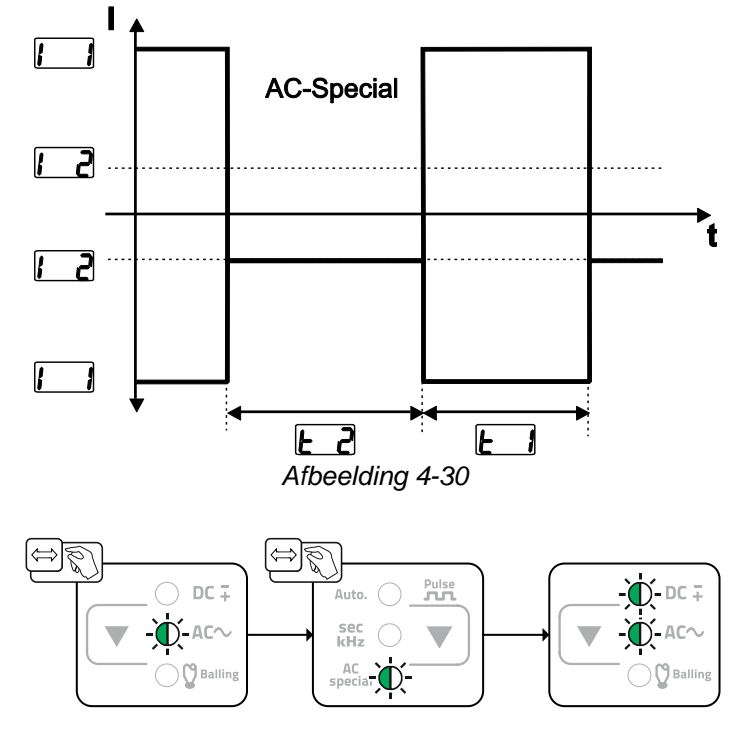

Afbeelding 4-31

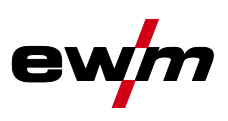

#### 4.1.10 Lastoorts (bedieningsvarianten)

Met dit apparaat kunnen verschillende toortsvarianten worden gebruikt. Functies van de bedieningselementen, zoals toortsschakelaars (BRT), wipschakelaars of potentiometers kunnen afzonderlijk via toortsmodi worden aangepast.

#### Verklaring van de tekens op de display:

| Symbool  | Beschrijving                                        |
|----------|-----------------------------------------------------|
| ● BRT 1  | Druk op de toortsschakelaar                         |
| $\Box$   |                                                     |
| BRT 1    | Druk kort op toortsschakelaar                       |
|          |                                                     |
| ●● BRT 2 | Druk kort en vervolgens lang op de toortsschakelaar |
|          |                                                     |

#### 4.1.10.1 Tiptoetsfunctie (toortsknop kort indrukken)

Tiptoetsfunctie: druk kort op de toortsknop om een functiewijziging uit te voeren. De ingestelde lastoortsmodus bepaalt de werkwijze.

#### 4.1.10.2 Instelling toortsmodus

De gebruiker beschikt over de modi 1 tot 4 en de modi 11 tot 14. De modi 11 tot 14 hebben dezelfde functionele mogelijkheden als modi 1 tot 4, maar zonder tiptoetsfunctie *> zie hoofdstuk 4.1.10.1* voor de daalstroom.

De functionele mogelijkheden in de verschillende modi vindt u in de tabellen van verschillende lastoortsen.

In het apparaatconfiguratiemenu via parameter Toortsconfiguratie "Led" > Toortsmodus "Led" > zie hoofdstuk 4.6 worden de toortsmodi ingesteld.

#### Alleen de genoemde modi zijn zinvol voor de verschillende toortstypes.

#### 4.1.10.3 Up/down-snelheid:

#### Werking

Up-toets indrukken en ingedrukt houden:

stroomverhoging tot het bereiken van de op de stroombron ingestelde maximumwaarde (hoofdstroom). Down-toets indrukken en ingedrukt houden:

stroomverlaging tot het bereiken van de minimumwaarde.

De instelling van de parameter Up-/Down-snelheid wordt in het

apparaatconfiguratiemenu > *zie hoofdstuk 4.6* uitgevoerd en de snelheid wordt door een stroomwijziging uitgevoerd.

#### 4.1.10.4 Stroomsprong

Door het kort indrukken van de desbetreffende toortsknop kan een sprongbreedte van de lasstroom worden ingesteld. Door opnieuw op de toortsknop te drukken springt de lasstroom omhoog of omlaag naar de ingestelde waarde.

De instelling van parameter stroomsprong *I* wordt in het apparaatconfiguratiemenu uitgevoerd > *zie hoofdstuk 4.6*.

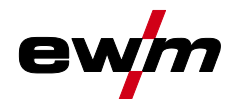

## 4.1.10.5 TIG-standaardtoorts (5-polig)

Standaardtoorts met één toortsknon

| Afbeelding                | Bedieningselem<br>enten            | Verklaring van de geb                                                   | ruikte pictogramm    | ien                                                                                                    |
|---------------------------|------------------------------------|-------------------------------------------------------------------------|----------------------|----------------------------------------------------------------------------------------------------|
|                           |                                    | BRT1 = toortsknop 1 (lasstroom Aan/Uit; daalstroom via tiptoetsfunctie) |                      |                                                                                                    |
| Functies                  |                                    |                                                                         | Modus                | Bedieningseleme<br>nten                                                                                                    |
| Lasstroom Aan/Uit         |                                    |                                                                         | 1                    | ● BRT 1<br><u>↓</u>                                                                                                    |
| Daalstroom (4-takt we     | erkwijze)                          |                                                                         | (af fabriek)         | ● BRT 1<br><u>↓</u> û                                                                                                    |
| Standaard toorts me       | t twee toortsknopp                 | ben                                                                     |                      |                                                                                                    |
| Afbeelding                | Bedieningselem<br>enten            | Verklaring van de ge                                                    | bruikte pictogram    | men                                                                                                    |
|                           |                                    | BRT1 = toortsknop 1<br>BRT2 = toortsknop 2                              |                      |                                                                                                    |
| Functies                  |                                    |                                                                         | Modus                | Bedieningselem<br>enten                                                                                                    |
| Lasstroom Aan/Uit         |                                    |                                                                         |                      | BRT 1-<br>⊕<br>Ū                                                                                                    |
| Daalstroom                |                                    | 1<br>(af fabriek)                                                       | ●● BRT 2<br><u>↓</u> |                                                                                                    |
| Daalstroom (tiptoetsfu    | unctie <sup>1</sup> )/(4-takt werk | wijze)                                                                  |                      | BRT 1-<br><u>↓</u> <u>↑</u>                                                                                                  |
| Lasstroom Aan/Uit         |                                    |                                                                         |                      | BRT 1-●●<br><u>↓</u>                                                                                                    |
| Daalstroom (tiptoetsfo    | unctie <sup>1</sup> )/(4-takt werk | wijze)                                                                  |                      | BRT 1-●●<br><u>↓</u> î                                                                                                    |
| Up-functie <sup>2</sup>   |                                    |                                                                         | 3                    | ●● BRT 2<br><u><u><u></u></u><u><u></u><u></u><u></u><u></u><u></u><u></u><u></u><u></u><u></u><u></u><u></u><u></u></u></u> |
| Down-functie <sup>2</sup> |                                    |                                                                         |                      | ●● BRT 2<br><u>↓</u>                                                                                                    |

<sup>1</sup> > *zie hoofdstuk 4.1.10.1* 

<sup>2</sup> > zie hoofdstuk 4.1.10.3

<sup>3</sup> > zie hoofdstuk 4.1.10.4

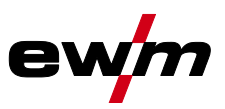

#### Standaard toorts met een tuimelschakelaar (tuimelschakelaar, twee toortsknoppen)

| Afbeelding        | Bedieningselem<br>enten | Verklaring van de gebr                       | uikte pictogi | rammen                  |
|-------------------|-------------------------|----------------------------------------------|---------------|-------------------------|
|                   |                         | BRT 1 = toortsknop 1<br>BRT 2 = toortsknop 2 |               |                         |
| Functies          |                         |                                              | Modus         | Bedieningselem<br>enten |
| Lasstroom Aan/Uit |                         |                                              |               | BRT 1                   |

| Daalstroom                                                    | 1<br>(af<br>fabriek) | BRT 2                                                                                                    |
|---------------------------------------------------------------|----------------------|----------------------------------------------------------------------------------------------------|
| Daalstroom (tiptoetsfunctie <sup>1</sup> )/(4-takt werkwijze) |                      |                                                                                                    |
| Lasstroom Aan/Uit                                             |                      | BRT 1<br>BRT 2                                                                                                    |
| Daalstroom (tiptoetsfunctie <sup>1</sup> )                    | 2                    | BRT 1<br>+<br>BRT 2                                                                                                    |
| Up-functie <sup>2</sup>                                       | _                    | BRT 1<br>■                                                                                                    |
| Down-functie <sup>2</sup>                                     |                      |                                                                                                    |
| Lasstroom Aan/Uit                                             |                      | BRT 1                                                                                                    |
| Daalstroom (tiptoetsfunctie <sup>1</sup> )/(4-takt werkwijze) | 3                    | ■ <u><u><u></u><u></u><u><u></u><u></u><u></u><u></u><u></u><u></u><u></u><u></u><u></u><u></u><u></u><u></u><u></u><u></u><u></u></u></u></u> |
| Up-functie <sup>2</sup>                                       |                      | ■ <u></u>                                                                                                    |
| Down-functie <sup>2</sup>                                     |                      |                                                                                                    |

<sup>1</sup> > zie hoofdstuk 4.1.10.1

<sup>2</sup> > zie hoofdstuk 4.1.10.3

<sup>3</sup> > zie hoofdstuk 4.1.10.4

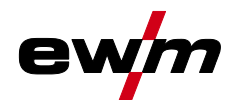

#### . te (9 volia) 4.1.10.6 TIG-U

| Afbeelding                                                    | Bedieningselem enten        | Verklaring van de gebr | uikte pictog                                                                                                    | rammen                   |
|---------------------------------------------------------------|-----------------------------|------------------------|----------------------------------------------------------------------------------------------------|--------------------------|
|                                                               |                             | BRT 1 = toortsknop 1   |                                                                                                    |                          |
| Functies                                                      |                             | I                      | Modus                                                                                                    | Bedieningselem<br>enten  |
| Lasstroom Aan/Uit                                             |                             |                        |                                                                                                    | ● BRT 1<br>■ <u>↓</u>    |
| Daalstroom (tiptoetsfunctie <sup>1</sup> )/(4-takt werkwijze) |                             |                        | 1                                                                                                    | ● BRT 1<br>↓<br>↓        |
| Lasstroom verhogen (Up-functie <sup>2</sup> )                 |                             | fabriek)               | ●<br>■<br>■<br>□<br>□<br>□<br>□                                                                                                    |                          |
| Lasstroom verlagen (I                                         | Down-functie <sup>2</sup> ) |                        |                                                                                                    | ■<br>■<br>-<br>-<br>Down |
| Lasstroom Aan/Uit                                             |                             |                        |                                                                                                    | ● BRT 1<br>■ <u>↓</u>    |
| Daalstroom (tiptoetsfunctie <sup>1</sup> )/(4-takt werkwijze) |                             | - 4                    | ● BRT 1<br>■ <u><u><u></u><u></u><u></u><u></u><u></u><u></u><u></u><u></u><u></u><u></u><u></u><u></u><u></u><u></u><u></u><u></u><u></u><u></u></u></u> |                          |
| Lasstroom via stroomsprong <sup>3</sup> verhogen              |                             |                        | Up                                                                                                    |                          |
| Lasstroom via stroom                                          | sprong <sup>3</sup> velagen |                        |                                                                                                    | Down                     |

<sup>1</sup> > zie hoofdstuk 4.1.10.1 <sup>2</sup> > zie hoofdstuk 4.1.10.3 <sup>3</sup> > zie hoofdstuk 4.1.10.4

099-00T402-EW505 24.04.2018

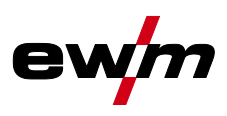

| Up/Down-toorts met twee toortsknoppen            |                                       |                                                           |                      |                                       |
|--------------------------------------------------|---------------------------------------|-----------------------------------------------------------|----------------------|---------------------------------------|
| Afbeelding                                       | Bedieningseleme<br>nten               | Verklaring van de gebruikte pictogrammen                  |                      |                                       |
|                                                  |                                       | BRT 1 = toortsknop 1 (links<br>BRT 2 = toortsknop 2 (rech | s)<br>hts)           |                                       |
| Functies                                         |                                       |                                                           | Modus                | Bedieningseleme<br>nten               |
| Lasstroom Aan/Uit                                |                                       |                                                           |                      | BRT 1-<br>⊕<br>∎                      |
| Daalstroom                                       |                                       |                                                           |                      | ●● BRT 2<br>■ <u>↓</u>                |
| Daalstroom (tiptoet                              | sfunctie <sup>1</sup> )/(4-takt werky | wijze)                                                    | 1<br>(af fabriek)    | BRT 1-<br><u>⊕</u><br>1-<br>●●        |
| Lasstroom verhoge                                | n (Up-functie <sup>2</sup> )          |                                                           |                      | ●●<br>●<br>──<br>──<br>──<br>──<br>── |
| Lasstroom verlagen (Down-functie <sup>2</sup> )  |                                       |                                                           |                      | ●●<br>■ <u>∏</u> Down                 |
| Modi 2 en 3 worder                               | n bij dit type brander ni             | et gebruikt c.q. hebben geer                              | n nut.               |                                       |
| Lasstroom Aan/Uit                                |                                       |                                                           |                      | BRT 1-<br>⊕<br>∎                      |
| Daalstroom                                       | Daalstroom                            |                                                           |                      | ●● BRT 2<br>■ <u>↓</u>                |
| Daalstroom (tiptoetsfunctie <sup>1</sup> )       |                                       | 4                                                         | BRT 1-<br><u>↓</u> ↑ |                                       |
| Lasstroom via stroomsprong <sup>3</sup> verhogen |                                       |                                                           | Up                   |                                       |
| Lasstroom via stroc                              | omsprong <sup>3</sup> velagen         |                                                           |                      | ●●<br>■<br>Down                       |
| Gastest                                          |                                       |                                                           |                      | ●● BRT 2<br>■ ① > 3 S                 |

<sup>1</sup> > zie hoofdstuk 4.1.10.1
 <sup>2</sup> > zie hoofdstuk 4.1.10.3

<sup>3</sup> > zie hoofdstuk 4.1.10.4

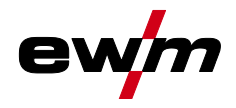

#### 4.1.10.7 Traploos regelbare lastoorts (8-polig)

Alvorens het lasapparaat in bedrijf te nemen, moet het worden geconfigureerd met een traploos verstelbare toorts > zie hoofdstuk 4.1.10.8.

#### Traploos regelbare lastoorts met één toortsknop

| Afbeelding                               | Bedieningselem<br>enten | Verklaring van de gebr                       | uikte pictogi | rammen                  |
|------------------------------------------|-------------------------|----------------------------------------------|---------------|-------------------------|
| <b>S</b>                                 | - 10                    | BRT 1 = toortsknop 1                         |               |                         |
| Functies                                 | I                       |                                              | Modus         | Bedieningselem<br>enten |
| Lasstroom Aan/Uit                        |                         |                                              |               | BRT 1<br>↓              |
| Daalstroom (tiptoetsfunctie <sup>1</sup> | )                       |                                              | 3             | BRT 1<br><u>↓</u>       |
| Lasstroom verhogen                       |                         |                                              |               |                         |
| Lasstroom verlagen                       |                         |                                              |               |                         |
| Traploos regelbare lastoor               | ts met twee toorts      | knoppen                                      |               |                         |
| Afbeelding                               | Bedieningselem<br>enten | Verklaring van de gebr                       | uikte pictogi | rammen                  |
|                                          |                         | BRT 1 = toortsknop 1<br>BRT 2 = toortsknop 2 |               |                         |
| Functies                                 | I                       | I                                            | Modus         | Bedieningselem<br>enten |
| Lasstroom Aan/Uit                        |                         |                                              |               | BRT 1-<br>              |
| Daalstroom                               |                         |                                              |               | ●● BRT 2                |
| Daalstroom (tiptoetsfunctie <sup>1</sup> | )                       |                                              | 3             | BRT 1 ●<br><u>↓</u>     |
| Lasstroom verhogen                       |                         |                                              |               |                         |
| Lasstroom verlagen                       |                         |                                              |               |                         |

<sup>1</sup> > zie hoofdstuk 4.1.10.1

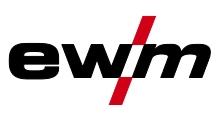

#### 4.1.10.8 Aansluiting TIG traploos verstelbare toorts configureren

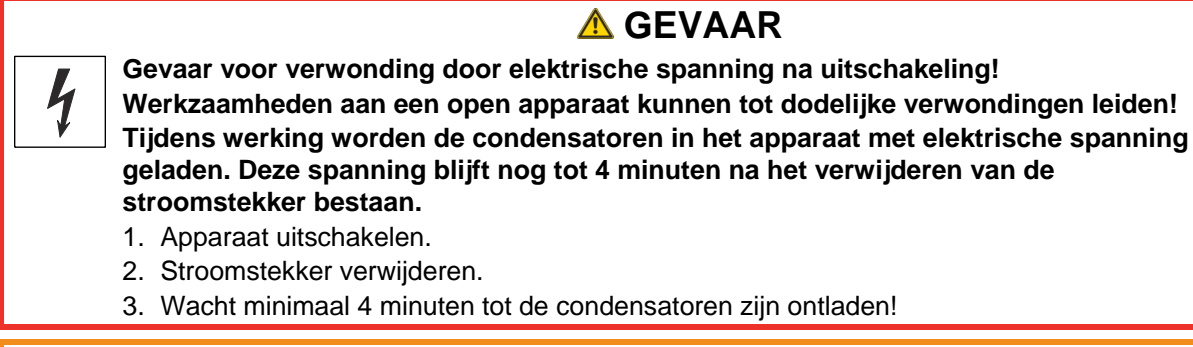

# **MAARSCHUWING**

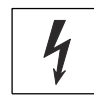

Voer geen verkeerde reparaties en modificaties uit! Om verwondingen en materiële schade te vermijden, mag het apparaat enkel door

- vakkundige, bevoegde personen gerepareerd resp. gemodificeerd worden! Bij onbevoegde ingrepen vervalt de garantie!
  - In geval van reparatie, bevoegde personen (opgeleid servicepersoneel) hiermee belasten!
- Vooraleer het apparaat opnieuw in gebruik wordt genomen moet een "inspectie en controle tijdens gebruik" conform NEN-IEC/DIN EN 60974-4 "Vlambooginstallaties inspectie en controle tijdens gebruik" worden uitgevoerd!

Bij de aansluiting van een traploos regelbare toorts moet binnen in het lasapparaat op de printplaat T200/1 de jumper JP1 verwijderd worden.

| Configuratie lastoorts                                                                           | Instelling |
|--------------------------------------------------------------------------------------------------|------------|
| Voorbereid voor TIG standaard- resp. up/down-toorts (af fabriek)                                 | 🗵 JP1      |
| Voorbereid voor traploos regelbare toorts                                                        | 🗆 JP1      |
| B2-                                                                                              |            |
| BT1 A<br>BT2 B<br>OV C<br>OV D Poti-Brenner<br>Uref.+10V E<br>IH-Down F<br>Up G<br>Poti/UD ein H |            |
| Atbeelaing 4-32                                                                                  |            |

Bij dit lastoortstype moet het lasapparaat op lastoortsmodus 3 worden ingesteld > zie hoofdstuk 4.1.10.2.

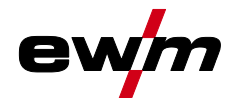

#### 4.1.10.9 RETOX TIG-toorts (12-polig)

Image: Om deze lastoorts toe te kunnen passen, moet het lasapparaat met de optionele uitbreiding"ON 12POL RETOX TIG" (12-polige toortsaansluitbus) worden uitgerust!

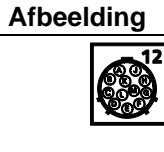

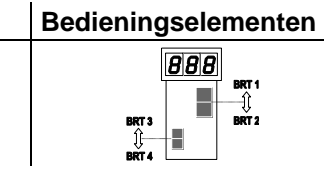

Verklaring van de gebruikte pictogrammen

BRT = toortsschakelaar

| Functies                                                       | Modus    | Bedieningselement<br>en |
|----------------------------------------------------------------|----------|-------------------------|
| Lasstroom Aan / Uit                                            |          | BRT 1                   |
| Daalstroom                                                     | 1        | BRT 2                   |
| Daalstroom (tiptoetsfunctie)                                   | (af      | BRT 1 (tiptoetsen)      |
| Lasstroom verhogen (Up-functie)                                | fabriek) | BRT 3                   |
| Lasstroom verlagen (Down-functie)                              |          | BRT 4                   |
| Lasstroom Aan / Uit                                            |          | BRT 1                   |
| Daalstroom                                                     | 2        | BRT 2                   |
| Daalstroom (tiptoetsfunctie)                                   |          | BRT 1 (tiptoetsen)      |
| Lasstroom Aan / Uit                                            |          | BRT 1                   |
| Daalstroom                                                     | 3        | BRT 2                   |
| Daalstroom (tiptoetsfunctie)                                   |          | BRT 1 (tiptoetsen)      |
| Lasstroom Aan / Uit                                            |          | BRT 1                   |
| Daalstroom                                                     |          | BRT 2                   |
| Daalstroom (tiptoetsfunctie)                                   |          | BRT 1 (tiptoetsen)      |
| Lasstroom in sprongen verhogen (instelling van de 1ste sprong) |          | BRT 3                   |
| Lasstroom in sprongen verlagen (instelling van de 1ste sprong) | 4        | BRT 4                   |
| Omschakeling tussen Up-Down en JOB-omschakeling                |          | BRT 2 (tiptoetsen)      |
| JOB-nummer verhogen                                            |          | BRT 3                   |
| JOB-nummer verlagen                                            |          | BRT 4                   |
| Gastest                                                        |          | BRT 2 (3 s)             |

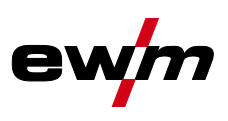

### 4.1.11 Expertmenu (TIG)

In het expertmenu vindt u instelbare parameters die niet regelmatig moeten worden ingesteld. Het aantal weergegeven parameters kan bijvoorbeeld door een gedeactiveerde functie worden beperkt.

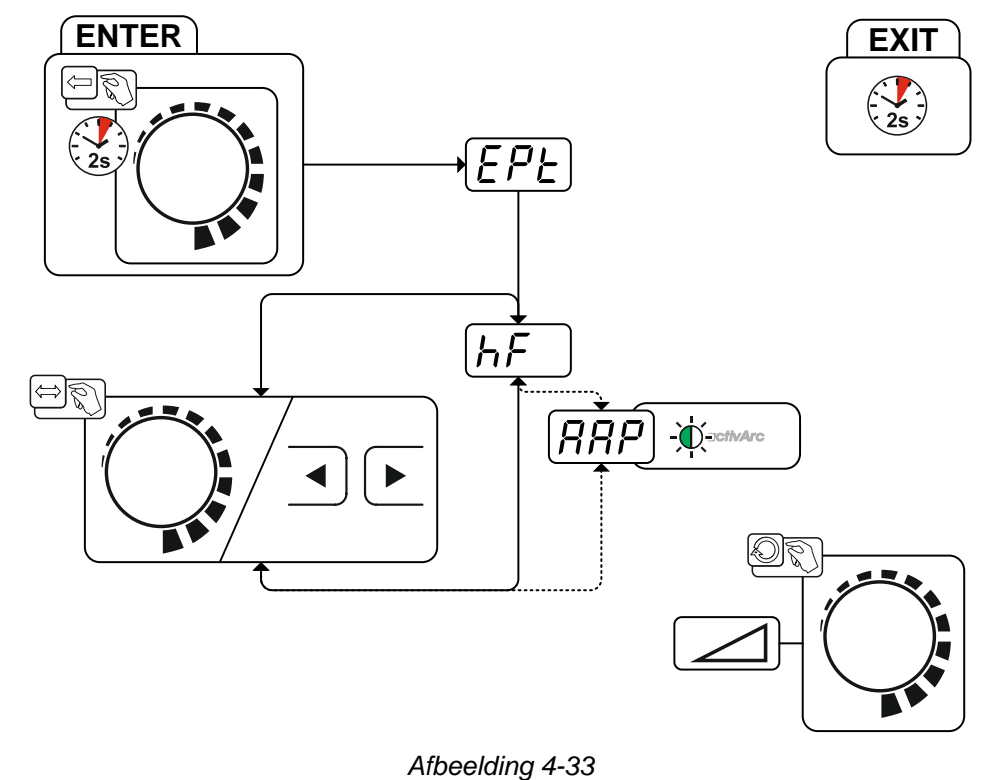

| Display | Instelling / selecteren                                                                    |
|---------|--------------------------------------------------------------------------------------------|
| 000     | Parameter activArc                                                                         |
| INT     | De parameter kan nog verder worden ingesteld nadat het TIG-activArc-lassen is geactiveerd. |
|         | Ontstekingstype (TIG)                                                                      |
|         | In HF-ontsteking geactiveerd (af fabriek)                                                  |
|         | GFF Ontstekingstype Liftarc geactiveerd                                                    |

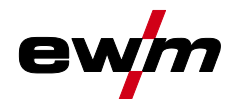

# 4.2 Elektrodelassen

#### 4.2.1 Selecteren

# Wijzigingen van de basislasparameters zijn alleen mogelijk als er geen lasstroom vloeit en de eventueel bestaande toegangsbesturing niet is geactiveerd > zie hoofdstuk 4.4.

De onderstaande selectie van de lasopdracht is een toepassingsvoorbeeld: de selectie wordt altijd in dezelfde volgorde uitgevoerd. Controlelampjes (led) tonen de geselecteerde combinatie.

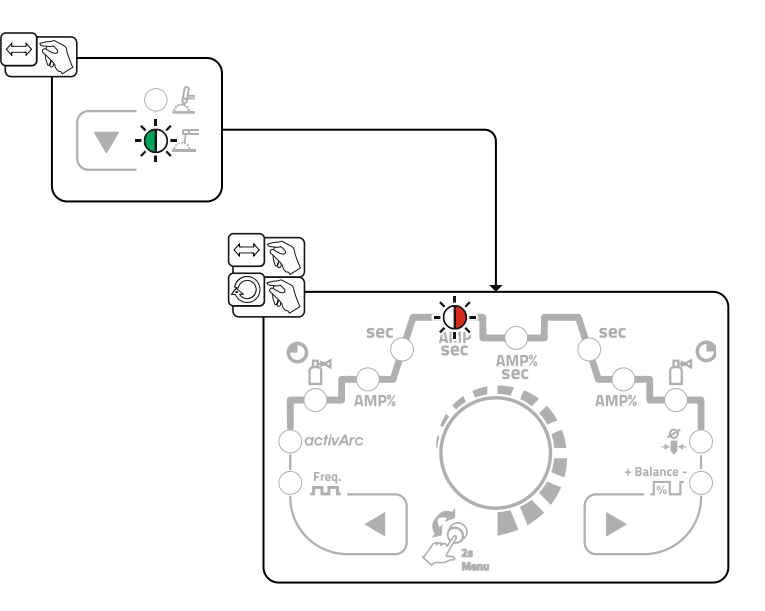

Afbeelding 4-34

#### 4.2.2 Hotstart

Voor het veilig ontsteken van de vlamboog en een toereikende verhitting op het nog koude basismateriaal aan het begin van het lassen zorgt de functie hotstart. Het ontsteken vindt daarbij na een bepaalde tijd (hotstarttijd) plaats met verhoogde stroomsterkte (hotstartstroom).

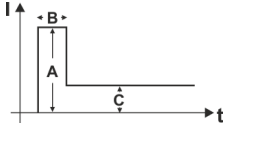

- hotstartstroom
- B = hotstarttijd

A =

- C = hoofdstroom I = stroom
- t = tijd
  - tijd

Afbeelding 4-35

#### 4.2.2.1 Hotstart-stroom

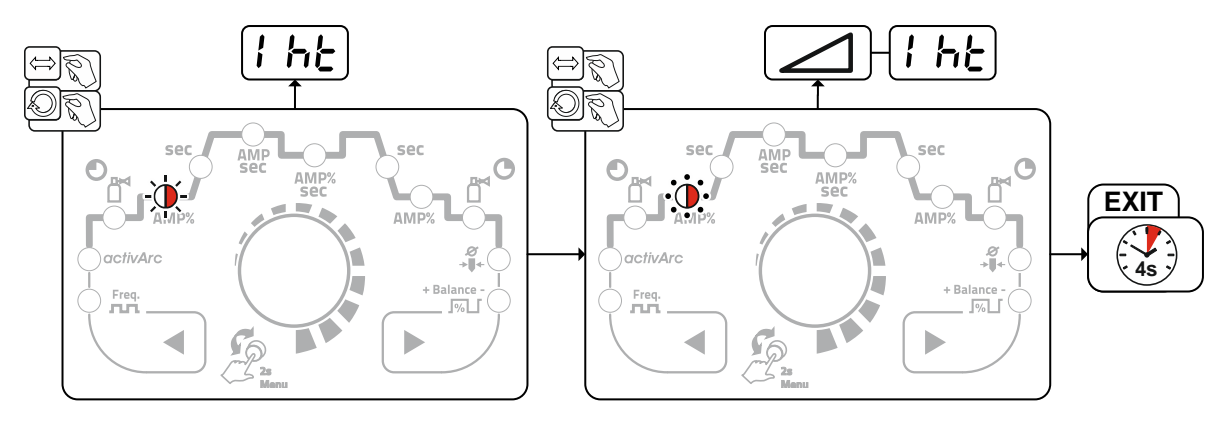

Afbeelding 4-36

# Beschrijving van de werking

Elektrodelassen

#### 4.2.2.2 Hotstart-tijd

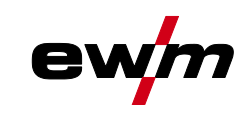

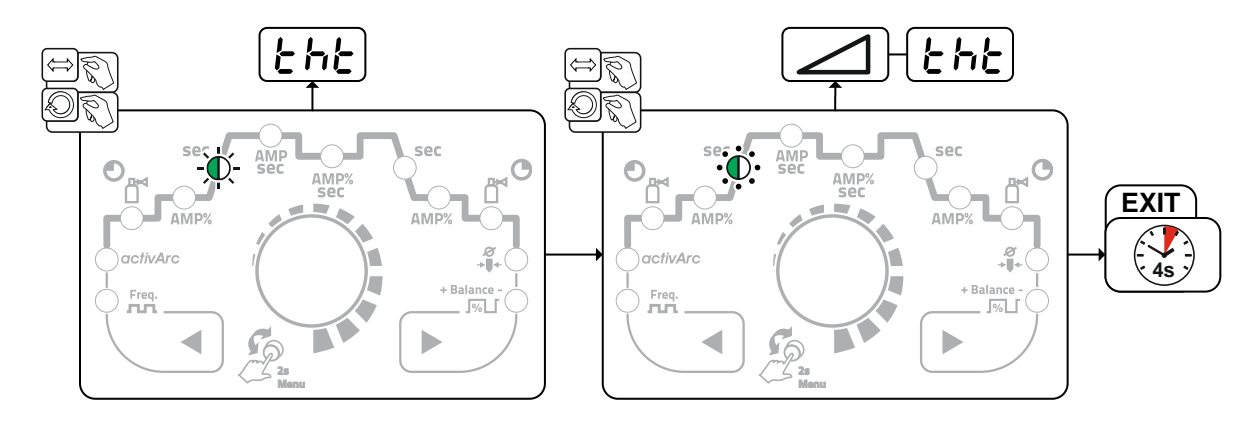

Afbeelding 4-37

#### 4.2.3 Antistick

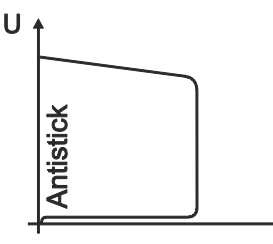

## Antistick voorkomt het uitgloeien van de elektrode.

Als de elektrode vastbrandt, dan schakelt het apparaat automatisch binnen ong. 1 sec. over op minimale stroom. Het uitgloeien van de elektrode wordt voorkomen. Controleer de lasstroominstelling en corrigeer deze voor de lasopdracht!

Afbeelding 4-38

#### 4.2.4 Omschakeling van de lasstroompolariteit (polariteitsomkering)

Т

Met deze functie kan de gebruiker de lasstroompolariteit omkeren. Wordt er bijv. gelast met verschillende typen elektroden, die van de fabrikant verschillende polariteiten vereisen, dan kan de lasstroompolariteit eenvoudig op de besturing worden omgeschakeld.

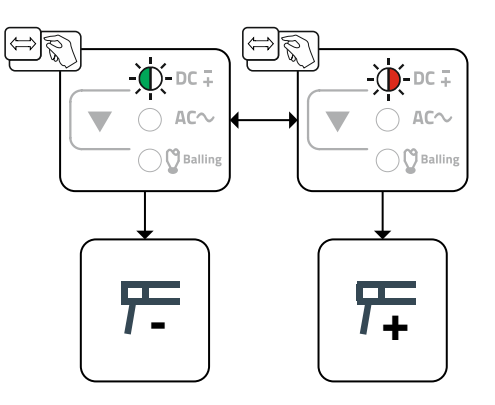

Afbeelding 4-39

Niet mogelijk bij apparaatvarianten met spanningsverminderingsinrichting (VRD).

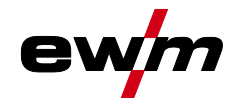

#### 4.2.5 Gemiddelde waarde-pulsen

Bij gemiddelde waardepulsen wordt regelmatig tussen twee stromen geschakeld. De gebruiker kan de parameters lasstroom (gemiddelde stroomwaarde AMP), pulsstroom Ipuls (parameter [PL), balance [PL]), balance [PL]), bal

Bij gemiddelde waardepulsen wordt regelmatig tussen twee stromen geschakeld waarvoor een gemiddelde stroomwaarde (AMP), een pulsstroom (Ipuls), een balance (ERL) en een frequentie (FrE) vooraf wordt ingesteld. De ingestelde gemiddelde stroomwaarde in ampère is doorslaggevend, de pulsstroom (Ipuls) wordt procentueel ten opzichte van de gemiddelde stroomwaarde (AMP) ingesteld in parameter [PL]. De pulspauzestroom (IPP) hoeft niet te worden ingesteld. Deze waarde wordt door de apparaatbesturing berekend zodat de gemiddelde waarde van de lasstroom (AMP) wordt aangehouden.

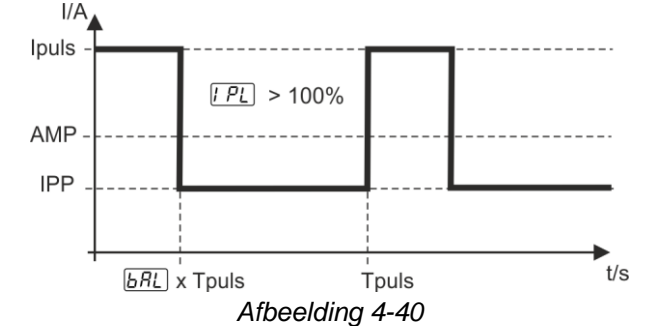

AMP = hoofdstroom; bijv. 100 A

IPL = pulsstroom = IP1 x AMP; bijv. 170 % x 100 A = 170 A

IPP = pulspauzestroom

Tpuls = duur van een pulscyclus = 1/FrE; bijv. 1/1 Hz = 1 sec.

bAL = balance

#### Selecteren

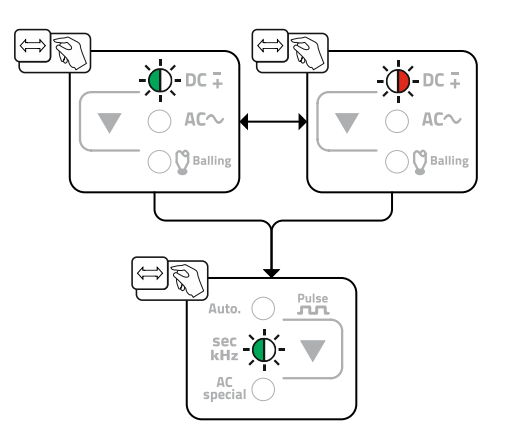

Afbeelding 4-41

## 4.3 Energiebesparingsmodus (Standby)

De energiebesparingsfunctie kan door lang indrukken van de knop > *zie hoofdstuk 3* of met de instelbare parameter in het configuratiemenu van het apparaat (tijdsafhankelijke energiebesparingsfunctie **5**bA) worden geactiveerd > *zie hoofdstuk 4.6*.

-

Bij actieve energiebesparingsmodus wordt op de apparaatdisplays alleen de middelste digit weergegeven.

Door een bedieningselement in te drukken (bijv. het draaien van een draaiknop) wordt de energiebesparingsmodus gedeactiveerd en schakelt het apparaat naar lasgereed.

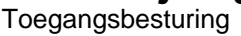

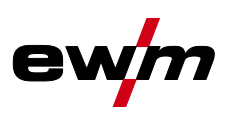

# 4.4 Toegangsbesturing

Om verstelling door onbevoegden of onbedoelde verstelling te voorkomen kan de apparaatbesturing worden vergrendeld. De toegangsblokkering werkt als volgt:

- Parameters en instellingen in het apparaatconfiguratiemenu, in het expertmenu en in het functieverloop worden weergegeven, maar kunnen niet worden gewijzigd.
- Het lasproces en de lasstroompolariteit kunnen niet worden omgeschakeld.

De parameters voor de toegangsblokkering worden in het apparaatconfiguratiemenu ingesteld *> zie hoofdstuk 4.6*.

#### Toegangsblokkering activeren

- De toegangscode voor toegangsblokkering invoeren: selecteer menu LoL en voer de geldige cijfercode in (0-999).
- Toegangsblokkering activeren: stel de parameter in op an.

#### Toegangsblokkering deactiveren

- De toegangscode voor toegangsblokkering invoeren: selecteer menu *LoL* en voer de cijfercode in (0-999).
- Toegangsblokkering deactiveren: stel de parameter in op *FF*.
   De toegangsblokkering kan alleen door de invoer van de geldige cijfercode worden gedeactiveerd.

#### Toegangsblokkering wijzigen

- De toegangscode voor toegangsblokkering invoeren: selecteer menu an voer de geldige cijfercode in (0-999).
- Toegangscode wijzigen: nadat de nieuwe weergave *E* op het display verschijnt, voert u een nieuwe cijfercode in (0-999).
- Bij een verkeerde invoer verschijnt Err op het display.
- Af fabriek is de cijfercode 000 ingesteld.

## 4.5 Spanningsverminderingsvoorziening

Uitsluitend apparaatvarianten met de toevoeging (VRD/AUS/RU) zijn uitgerust met een spanningsverminderingsinrichting (VRD). Deze dient als extra veiligheid in gevaarlijke omgevingen (zoals bijv. scheepsbouw, aanleg van buisleidingen, mijnbouw).

De spanningsverminderingsinrichting wordt in sommige landen en in vele veiligheidsvoorschriften van lasstroombronnen voorgeschreven.

Het signaallampje VRD > *zie hoofdstuk 3* brandt wanneer de spanningsverminderingsinrichting zonder problemen functioneert en de uitgangsspanning tot de door de desbetreffende norm voorgeschreven waarde wordt gereduceerd (technische gegevens).

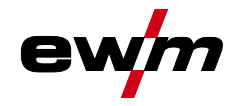

# 4.6 Configuratiemenu voor apparatuur

De basisinstellingen van het apparaat worden in het apparaatconfiguratiemenu uitgevoerd.

4.6.1 Selectie, wijziging en opslag van parameters

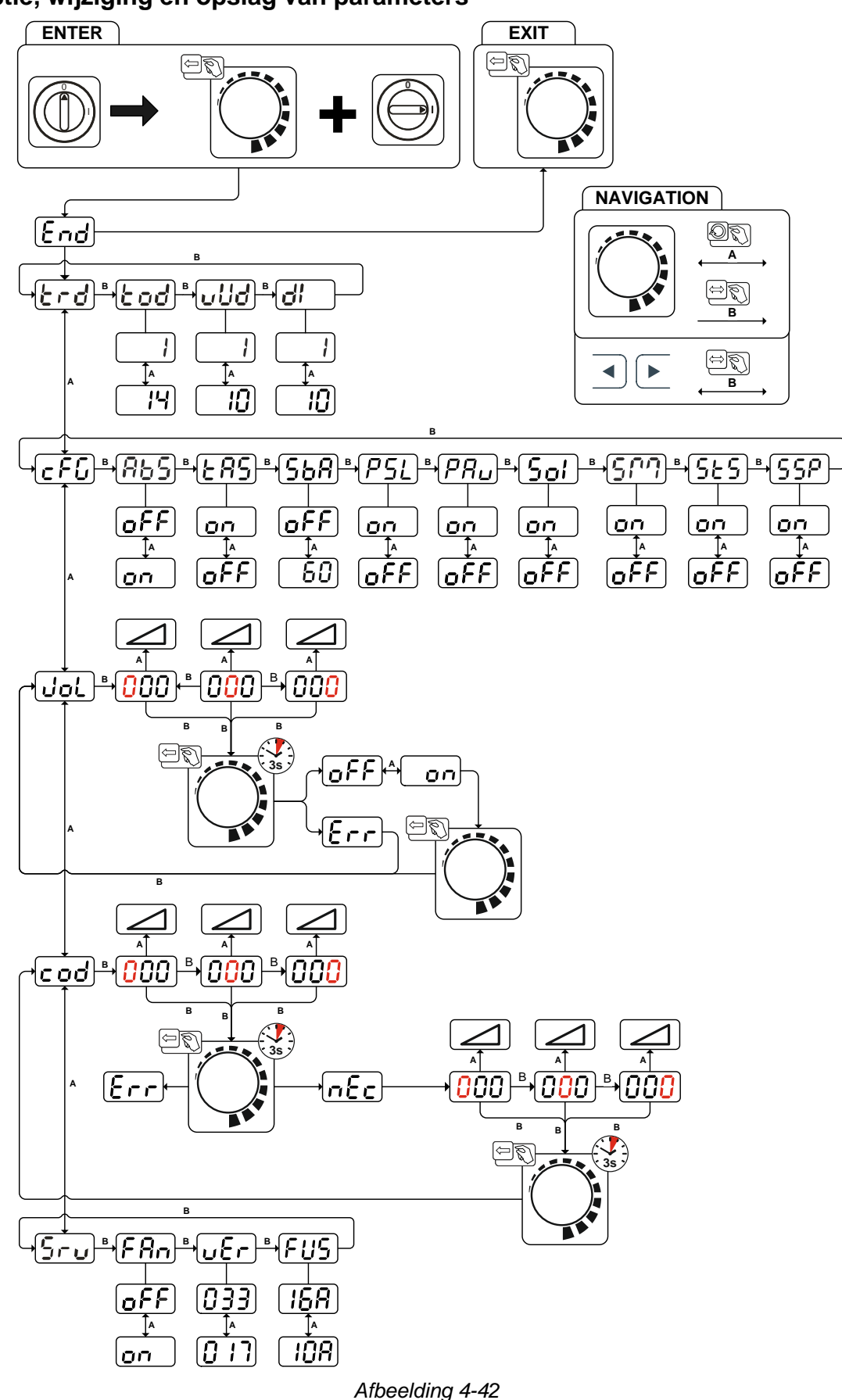

# Beschrijving van de werking Configuratiemenu voor apparatuur

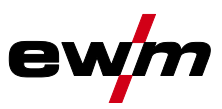

| Display     | Instelling / selecteren                                                                 |
|-------------|-----------------------------------------------------------------------------------------|
| لحمط        | Menu verlaten                                                                           |
|             | Exit                                                                                    |
|             | Menu toortsconfiguratie                                                                 |
|             | Lastoortsfuncties instellen                                                             |
| Lod         | Toortsmodus (af fabriek 1) > <i>zie hoofdstuk 4.1.10.2</i>                              |
|             | Up/down-snelheid > zie hoofdstuk 4.1.10.3                                               |
| UUO         | Waarde verhogen > snelle stroomverandering                                              |
|             | Waarde verlagen > langzame stroomverandering                                            |
|             | Stroomsprong > zie hoofdstuk 4.1.10.4                                                   |
|             | Instelling stroomsprong in ampère                                                       |
|             | Apparaatconfiguratie                                                                    |
|             | Instellingen van de apparaatfuncties en parameterweergave                               |
|             | Absolute waarde-instelling (start-, daal-, eind- en                                     |
| ردمی        | hotstartstroom) > zie hoofdstuk 3.2.1                                                   |
|             | ben Jerrer Absolute lasstroomweergave                                                   |
|             | EFF Lasstroominstelling, procentueel athankelijk van de hoofdstroom (af fabriek)        |
| <i>F</i> 85 | IIG-antistick > zie hoofdstuk 4.1.7                                                     |
|             | EFE functio uitgoschakeld                                                               |
|             | Tiideathankeliike energiebesnaringsfunctie $> zie boofdstuk 4.3$                        |
| 56X         | Duur van ongebruik tot de energiebesparingsruhetie > zie noordstuk 4.5                  |
|             | Instelling $\rho FF$ = uitgeschakeld of numerieke waarde 5 min 60 min. (af fabriek 20). |
|             | TIG-pulsen (thermisch) in de up- en down-slope fase > zie hoofdstuk 4.1.8.3             |
| [PSL]       | Functie ingeschakeld (af fabriek)                                                       |
|             | <i>GFF</i> Functie uitgeschakeld                                                        |
|             | TIG-gemiddelde waardepulsen                                                             |
| [FRU]       | en Gemiddelde waardepulsen geactiveerd                                                  |
|             | <b>GFF</b> Gemiddelde waardepulsen gedeactiveerd (af fabriek)                           |
| [Sal        | Omschakeling TIG-HF-ontsteking (hard/zacht)                                             |
|             | ben J zachte ontsteking (af fabriek).                                                   |
|             |                                                                                         |
| רייא        | Bedrijtsmodus spotmatic > zie hoofdstuk 4.1.5.5                                         |
|             | Onsteking door contact met het werkstuk                                                 |
|             | <i>FF</i>                                                                               |
|             | Instelling punttijd $>$ zie boofdstuk 4 1 5 5                                           |
| [525]       | main Korte punttijd, instelbereik 5 ms - 999 ms, 1 ms-stappen (af fabriek)              |
|             | <i>EFF</i> Lange punttijd, instelbereik 0,01 sec 20,0 sec., 10 ms-stappen               |
|             | Instelling procesvrijgave > zie hoofdstuk 4.1.5.5                                       |
| [ככ]        | en Afzonderlijke procesvrijgave (af fabriek)                                            |
|             | EFF Permanente procesvrijgave                                                           |
|             | Menu toegangsblokkering                                                                 |
| Lioi J      | Lasparameters tegen onbevoegde toegang blokkeren.                                       |
| [nnn]       | Apparaatcode                                                                            |
|             | Opvraag 3-positie apparaatcode (000 tot 999), gebruikersinvoer                          |
|             | Uitschakelen                                                                            |
|             | Apparaatfunctie uitschakelen                                                            |
|             | Inschakelen                                                                             |
|             | Apparaatfunctie inschakelen                                                             |

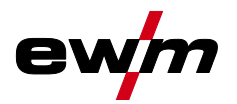

| Display                  | Instelling / selecteren                                                                                                    |
|--------------------------|----------------------------------------------------------------------------------------------------|
| Fre                      | Fout                                                                                                    |
|                          | Foutmelding na invoer van verkeerde apparaatcode                                                                                                    |
|                          | Toegangsbediening – toegangscode                                                                                                    |
|                          | Instelling: 000 tot 999 (af fabriek 000)                                                                                                    |
| [nnn]                    | Apparaatcode                                                                                                    |
|                          | Opvraag 3-positie apparaatcode (000 tot 999), gebruikersinvoer                                                                                                    |
|                          | Fout                                                                                                    |
|                          | Foutmelding na invoer van verkeerde apparaatcode                                                                                                    |
|                          | Nieuwe apparaatcode                                                                                                    |
|                          | Apparaatcode verkeerd ingevoerd                                                                                                    |
|                          | Invoerverzoek van nieuwe apparaatcode                                                                                                    |
| <u></u>                  | Apparaatcode                                                                                                    |
|                          | Opvraag 3-positie apparaatcode (000 tot 999), gebruikersinvoer                                                                                                    |
|                          |                                                                                                    |
|                          | Servicemenu                                                                                                    |
| <u>Sru</u>               | Servicemenu<br>Wijzigingen in het servicemenu dienen uitsluitend in overleg met bevoegd                                                                                                    |
| <u>Sru</u>               | Servicemenu<br>Wijzigingen in het servicemenu dienen uitsluitend in overleg met bevoegd<br>servicepersoneel te worden uitgevoerd!                                                                                                    |
| <u>Sru</u>               | Servicemenu<br>Wijzigingen in het servicemenu dienen uitsluitend in overleg met bevoegd<br>servicepersoneel te worden uitgevoerd!<br>Functietest van apparaatventilator                                                                                                    |
| <u>Sru</u><br>FRn        | Servicemenu<br>Wijzigingen in het servicemenu dienen uitsluitend in overleg met bevoegd<br>servicepersoneel te worden uitgevoerd!<br>Functietest van apparaatventilator<br>menApparaatventilator ingeschakeld                                                                                                    |
| Sru<br>FRn               | Servicemenu         Wijzigingen in het servicemenu dienen uitsluitend in overleg met bevoegd         servicepersoneel te worden uitgevoerd!         Functietest van apparaatventilator         on        Apparaatventilator uitgeschakeld         oFF                                                                                                    |
| <u>Sru</u><br>FRn        | Servicemenu         Wijzigingen in het servicemenu dienen uitsluitend in overleg met bevoegd         servicepersoneel te worden uitgevoerd!         Functietest van apparaatventilator         Image:Apparaatventilator uitgeschakeld         Image:Apparaatventilator uitgeschakeld         Softwareversie van de apparaatbesturing                                                                                                    |
| <u>Sru</u><br>FRn<br>uEr | Servicemenu         Wijzigingen in het servicemenu dienen uitsluitend in overleg met bevoegd<br>servicepersoneel te worden uitgevoerd!         Functietest van apparaatventilator         on        Apparaatventilator ingeschakeld         off         Softwareversie van de apparaatbesturing         Draaiknop links: softwareversie 1                                                                                                    |
| Sru<br>FRn<br>uEr        | Servicemenu         Wijzigingen in het servicemenu dienen uitsluitend in overleg met bevoegd<br>servicepersoneel te worden uitgevoerd!         Functietest van apparaatventilator         en        Apparaatventilator ingeschakeld         eFF         Softwareversie van de apparaatbesturing         Draaiknop links: softwareversie 1         Draaiknop rechts: softwareversie 2                                                                    |
| 5ru<br>FRn<br>uEr<br>FUS | Servicemenu         Wijzigingen in het servicemenu dienen uitsluitend in overleg met bevoegd servicepersoneel te worden uitgevoerd!         Functietest van apparaatventilator         @n        Apparaatventilator ingeschakeld         @FF         Softwareversie van de apparaatbesturing         Draaiknop links: softwareversie 1         Draaiknop rechts: softwareversie 2         Dynamische capaciteitsaanpassing > zie hoofdstuk 5.2          |
| 5ru<br>FRn<br>uEr<br>FUS | Servicemenu         Wijzigingen in het servicemenu dienen uitsluitend in overleg met bevoegd         servicepersoneel te worden uitgevoerd!         Functietest van apparaatventilator         on        Apparaatventilator ingeschakeld         offf         Softwareversie van de apparaatbesturing         Draaiknop links: softwareversie 1         Draaiknop rechts: softwareversie 2         Dynamische capaciteitsaanpassing > zie hoofdstuk 5.2 |
| Sru<br>FRn<br>uEr<br>FUS | Servicemenu         Wijzigingen in het servicemenu dienen uitsluitend in overleg met bevoegd servicepersoneel te worden uitgevoerd!         Functietest van apparaatventilator         on        Apparaatventilator ingeschakeld         oFF         Softwareversie van de apparaatbesturing         Draaiknop links: softwareversie 1         Draaiknop rechts: softwareversie 2         Dynamische capaciteitsaanpassing > zie hoofdstuk 5.2          |

Foutmeldingen (Stroombron)

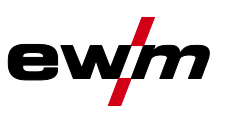

# 5 Verhelpen van storingen

Alle producten worden onderworpen aan strenge productie- en eindcontroles. Mocht er desondanks toch een keer iets niet werken, controleer het product dan aan de hand van de volgende lijst. Als geen van de aangegeven mogelijkheden om het defect te verhelpen werkt, waarschuw dan de officiële dealer.

# 5.1 Foutmeldingen (Stroombron)

- Een lasapparaatfout wordt door een foutcode (zie tabel) op het display van de besturing weergegeven. Bij een storing wordt de voeding uitgeschakeld.
- De weergave van mogelijke foutnummers is afhankelijk van de uitvoering van het apparaat (interfaces/functies).
  - Houd een documentatie bij van de optredende fouten van het lasapparaat en geef deze zonodig aan het onderhoudspersoneel.

| Foutmelding | Mogelijke oorzaak                                                                                             | Oplossing                                                                                                    |
|-------------|----------------------------------------------------------------------------------------------------|----------------------------------------------------------------------------------------------------|
| Err 1       | Waterstoring<br>Treedt alleen op bij aangesloten<br>waterkoeler.                                              | Zorg ervoor dat er voldoende waterdruk kan worden opgebouwd (bijv. water bijvullen).                                                                                                    |
| Err 2       | Temperatuurstoring                                                                                            | Apparaat laten afkoelen.                                                                                                    |
| Err 3       | Fout in de elektronica                                                                                        | Apparaat uit- en weer aanzetten.<br>Blijft de storing bestaan, waarschuw dan de<br>servicedienst.                                                                                             |
| Err 4       | zie "Err 3"                                                                                                   | zie "Err 3"                                                                                                    |
| Err 5       | zie "Err 3"                                                                                                   | zie "Err 3"                                                                                                    |
| Err 6       | Afregelfout van de spanningsregistratie.                                                                      | Apparaat uitschakelen, toorts isoleren en<br>apparaat opnieuw inschakelen.<br>Blijft de storing bestaan, waarschuw dan de<br>servicedienst.                                                   |
| Err 7       | Afregelfout van de<br>stroomregistratie                                                                       | Apparaat uitschakelen, toorts isoleren en<br>apparaat opnieuw inschakelen.<br>Blijft de storing bestaan, waarschuw dan de<br>servicedienst.                                                   |
| Err 8       | Storing van een van de<br>voedingsspanningen van de<br>elektronica of te hoge<br>temperatuur van de lastrafo. | Apparaat laten afkoelen. Mocht de<br>storingsmelding weergegeven blijven worden,<br>schakel dan het apparaat uit en weer in.<br>Blijft de storing bestaan, waarschuw dan de<br>servicedienst. |
| Err 9       | Onderspanning                                                                                                 | Schakel het lasapparaat uit en controleer de netspanning.                                                                                                    |
| Err 10      | Secundaire overspanning                                                                                       | Apparaat uit- en weer aanzetten.<br>Blijft de storing bestaan, waarschuw dan de<br>servicedienst.                                                                                             |
| Err 11      | Overspanning                                                                                                  | Schakel het lasapparaat uit en controleer de netspanning.                                                                                                    |
| Err 12      | VRD (fout<br>nullastspanningsreductie)                                                                        | Servicedienst informeren.                                                                                                    |

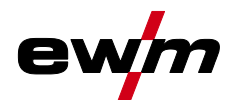

# 5.2 Dynamische capaciteitsaanpassing

#### Basisvoorwaarde is een correcte uitvoering van de netzekering. Volg de aanwijzingen over de netzekering!

Met deze functie kan het apparaat worden afgesteld op de zekering van de netaansluiting van het gebouw. Zo kan een constante activering van de netbeveiliging worden voorkomen. Het maximaal opgenomen vermogen van het apparaat wordt begrensd tot de waarde van de bestaande netbeveiliging (meerdere trappen mogelijk).

De waarde kan in het apparaatconfiguratiemenu > *zie hoofdstuk 4.6* via de parameter FUS worden geselecteerd. De functie regelt het lasvermogen automatisch naar een niet-kritieke waarde voor de netbeveiliging.

# 5.3 Lasparameters terugzetten naar fabrieksinstellingen

#### Correction Alle opgeslagen klantspecifieke lasparameters worden door de werkinstellingen vervangen.

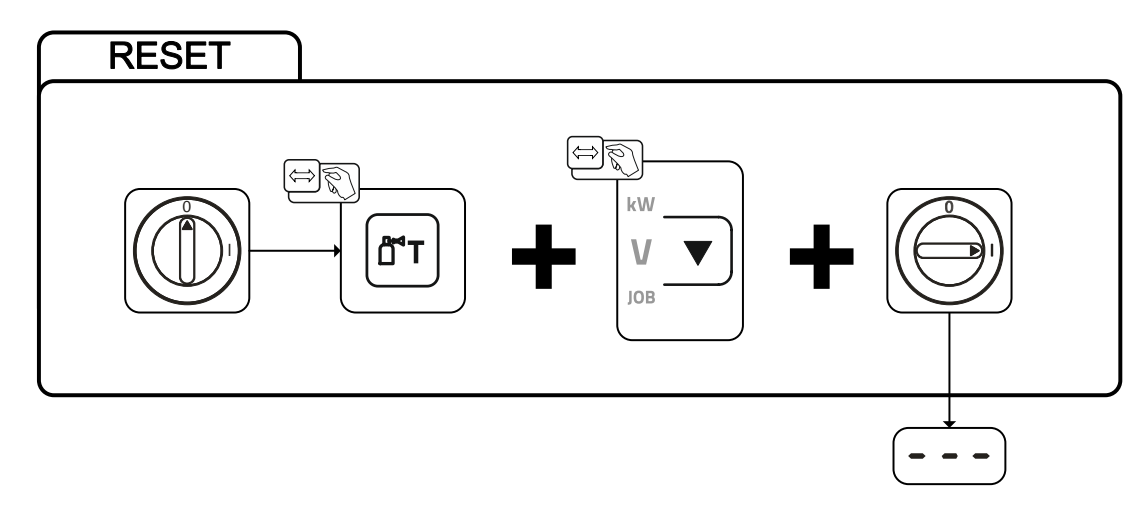

Afbeelding 5-1

Display

#### Instelling / selecteren Invoerbevestiging

De invoer van de gebruiker wordt overgenomen, knop(-pen) worden opnieuw vrijgegeven.

# 5.4 Softwareversie van de apparaatbesturing weergeven

De opvraag van de softwareversie dient uitsluitend ter informatie voor bevoegd servicepersoneel en kan in het configuratiemenu van het apparaat worden uitgevoerd *> zie hoofdstuk 4.6*!

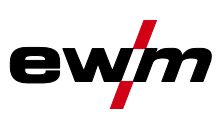

# 6 Bijlage A

# 6.1 Parameteroverzicht – instelbereiken

# 6.1.1 TIG-lassen

| Naam                                                 |            | Weergave  |         |      | Instelbereik |       |  |
|------------------------------------------------------|------------|-----------|---------|------|--------------|-------|--|
|                                                      | Code       | Standaard | Eenheid | min. |              | max.  |  |
| Hoofdstroom AMP, stroombronafhankelijk               | 1 1        | -         | Α       | -    | -            | -     |  |
| Gasvoorstroomtijd                                    | <u>GPr</u> | 0,5       | S       | 0    | -            | 20    |  |
| Startstroom, procentueel van AMP                     | 1 SE       | 20        | %       | 1    | -            | 200   |  |
| Startstroom, absoluut, stroombronafhankelijk         | 1 SE       | -         | Α       | -    | -            | -     |  |
| Up-slope tijd                                        | EUP        | 1,0       | s       | 0,0  | -            | 20,0  |  |
| Pulsstroom                                           | I PL       | 140       | %       | 1    |              | 200   |  |
| Pulstijd                                             | E I        | 0,01      | S       | 0,00 | -            | 20,0  |  |
| Daalstroom, procentueel van AMP                      | 12         | 50        | %       | 1    |              | 200   |  |
| Daalstroom, absoluut, stroombronafhankelijk          | 12         | -         | А       | -    | -            | -     |  |
| Pulspauzetijd                                        | E 2        | 0,01      | s       | 0,00 | -            | 20,0  |  |
| Down-slope tijd                                      | Edn        | 1,0       | S       | 0,0  | -            | 20,0  |  |
| Eindstroom, procentueel van AMP                      | I Ed       | 20        | %       | 1    | -            | 200   |  |
| Eindstroom, absoluut, stroombronafhankelijk          | I Ed       | -         | А       | -    | -            | -     |  |
| Gasnastroomtijd                                      | <u>GPE</u> | 8         | S       | 0,0  | -            | 40,0  |  |
| Elektrodediameter, metrisch                          | ndR        | 2,4       | mm      | 1,0  | -            | 4,0   |  |
| spotArc tijd                                         | ĿΡ         | 2         | S       | 0,01 | -            | 20,0  |  |
| spotmatic tijd ( <u>525</u> > <u>an</u> )            | ĿΡ         | 200       | ms      | 5    | -            | 999   |  |
| spotmatic tijd ( <u>5E5</u> > <u>6FF</u> )           | ĿΡ         | 2         | S       | 0,01 | -            | 20,0  |  |
| AC-balance (JOB 0) <sup>[1]</sup>                    | ЬЯL        | -         | %       | -30  | -            | +30   |  |
| AC-balance (JOB 1-7) <sup>[1]</sup>                  | ЬЯL        | 65        | %       | 40   | -            | 90    |  |
| Pulsbalance                                          | ЬЯL        | 50        | %       | 1    | -            | 99    |  |
| Pulsfrequentie (gemiddelde waarde DC)                | FrE        | 2,8       | Hz      | 0,2  | -            | 2000  |  |
| Pulsfrequentie (gemiddelde waarde AC) <sup>[1]</sup> | FrE        | 2,8       | Hz      | 0,2  | -            | 5     |  |
| Pulsfrequentie (kHz-pulsen)                          | FrE        | 50        | Hz      | 50   | -            | 15000 |  |
| AC-frequentie <sup>[1]</sup>                         | FrE        | -         | Hz      | 50   | -            | 200   |  |
| activArc                                             | RRP        | -         | -       | 0    | -            | 100   |  |
| Dynamische capaciteitsaanpassing                     | FU5        | 16        | А       | 10   | -            | 16    |  |

<sup>1</sup> Uitsluitend bij apparaten voor wisselstroomlassen (AC).

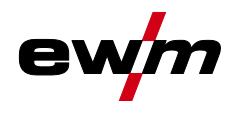

#### 6.1.2 Elektrodelassen

| m Weergave                                       |            |           |         | Instelbereik |   |      |  |
|--------------------------------------------------|------------|-----------|---------|--------------|---|------|--|
|                                                  | Code       | Standaard | Eenheid | min.         |   | max. |  |
| Hoofdstroom AMP, stroombronafhankelijk           | <i>I I</i> | -         | А       | -            | - | -    |  |
| Hotstart-stroom, procentueel van AMP             | l hE       | 120       | %       | 1            | - | 200  |  |
| Hotstart-stroom, absoluut, stroombronafhankelijk | l hE       | -         | А       | -            | - | -    |  |
| Hotstarttijd                                     | EhE        | 0,5       | s       | 0,0          | - | 10,0 |  |
| Pulsstroom                                       | I PL       | 142       | -       | 1            | - | 200  |  |
| Pulsfrequentie                                   | FrE        | 1,2       | Hz      | 0,2          | - | 50   |  |
| Pulsbalance                                      | 6RL        | 30        | -       | 1            | - | 99   |  |
| Dynamische capaciteitsaanpassing                 | FUS        | 16        | А       | 10           | - | 16   |  |

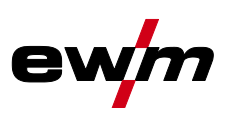

# 7 Bijlage B

# 7.1 Fabrikant zoeken

Sales & service parteners www.ewm-group.com/en/specialist-dealers

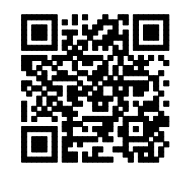

"More than 400 EWM sales partners worldwide"